# General Manual

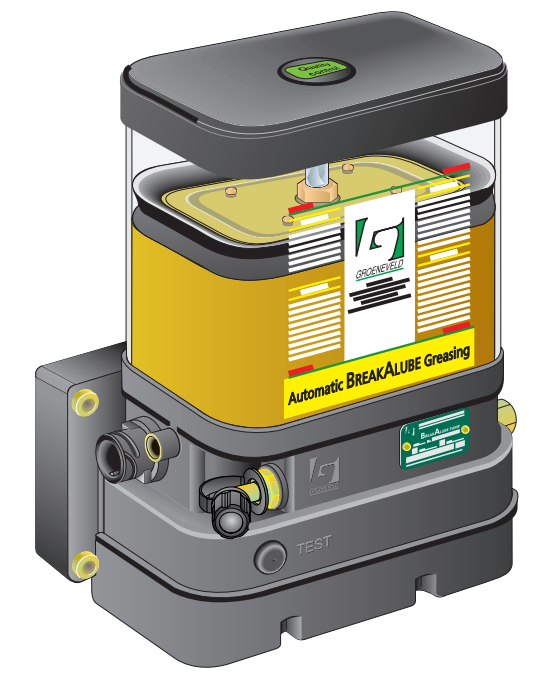

# BreakAlube Automatic greasing system

EG1604P01

your efficiency is our challenge

#### General information

| Type of manual   | General Manual                       |
|------------------|--------------------------------------|
| System           | BreakAlube Automatic greasing system |
| Manual number    | EG1604P01                            |
| Publication date | March 2007                           |
| Revision         | 01                                   |

All rights reserved. No part of this manual may be copied and/or published by means of printing, photocopying, microfilm or by any other means without prior written permission from Groeneveld. This applies also to the drawings and diagrams appended.

Groeneveld reserves the right to change parts at any time, without prior or direct notice to the customer. The contents of this manual may also be changed without prior notice.

This manual applies to the standard version of the product. Groeneveld cannot accept liability for any damage arising from the use of specifications other than that supplied.

You are requested to contact Groeneveld technical service for information concerning adjustment, maintenance work or repairs that is not described in this manual.

Whilst this manual has been prepared with the greatest possible care Groeneveld cannot accept responsibility for any errors of the concequences of such errors.

|        | Forev | word5                                           |
|--------|-------|-------------------------------------------------|
| 1.     | Intro | duction7                                        |
|        | 11    | Introduction 8                                  |
|        | 12    | Groeneveld Transport Efficiency B V             |
|        | 1.3.  | BreakAlube Automatic greasing system 9          |
| 2. Ger |       | ral Information11                               |
|        | 2.1.  | Introduction 12                                 |
|        | 2.2.  | The BreakAlube Automatic greasing system 12     |
| 3.     | Comp  | ponent description                              |
|        | 3.1.  | Properties 16                                   |
|        | 3.2.  | Composition of the BreakAlube pump 17           |
|        | 3.3.  | The integrated control and monitoring unit 18   |
|        | 3.4.  | The plunger pump 18                             |
|        | 3.5.  | Protection and signalling devices 19            |
|        |       | 3.5.1. Maximum grease pressure 19               |
|        |       | 3.5.2. Minimum grease pressure 19               |
|        |       | 3.5.3. Minimum grease level in the reservoir 19 |
|        |       | 3.5.4. Faulty wiring and short circuit 19       |
|        | 3.6.  | The test button 19                              |
|        |       | 3.6.1. Resetting the pump after a fault 20      |
|        |       | 3.6.2. Performing a test cycle 20               |
|        |       | 3.6.3. Checking error messages 20               |
|        | 3.7.  | The control lamp 21                             |
|        |       | 3.7.1. Control lamp signals 21                  |
|        |       | 3.7.2. Error codes 22                           |
| 4.     | The C | GINA23                                          |
|        | 4.1.  | Introduction 24                                 |
|        | 4.2.  | Connection 25                                   |
|        | 4.3.  | The Keyboard 25                                 |
|        | 4.4.  | Switching on the GINA 25                        |
|        | 4.5.  | The Main Menu 27                                |
|        | 4.6.  | Parameters Timer 31                             |
|        | 4.7.  | Diagnosis Menu 35                               |
|        | 4.8.  | Breakdown of the screens 44                     |
|        |       | 4.8.1. Abbreviations used 44                    |
|        |       | 4.8.2. Main menu 47                             |
|        |       | 4.8.3. Parameters menu 47                       |
|        |       | 4.8.4. Diagnosis menu 48                        |

# BreakAlube Automatic greasing system

| 5. | Instal | lation                                                  | 49 |
|----|--------|---------------------------------------------------------|----|
|    | 5.1.   | Overview                                                | 50 |
|    | 5.2.   | Safety precautions                                      | 50 |
|    | 5.3.   | General installation instructions                       | 51 |
|    | 5.4.   | BreakAlube pump unit                                    | 52 |
|    |        | 5.4.1. Installing the pump                              | 52 |
|    | 5.5.   | Couplings and grease lines                              | 52 |
|    |        | 5.5.1. Installation of the couplings                    | 52 |
|    |        | 5.5.2. Installation of the grease line                  | 54 |
|    | 5.6.   | Electric leads                                          | 55 |
|    |        | 5.6.1. General                                          | 55 |
|    |        | 5.6.2. Fuse ratings                                     | 55 |
|    |        | 5.6.3. Pin assignment of the connector on the pump unit | 55 |
|    |        | 5.6.4. Wiring diagram                                   | 56 |
|    | 5.7.   | Bleeding the system                                     | 57 |
|    | 5.8.   | Putting the system into operation                       | 58 |
| 6. | Main   | tenance                                                 | 61 |
|    | 6.1.   | General                                                 | 62 |
|    | 6.2.   | Regular Inspection of the BreakAlube Lubrication System | 62 |
|    | 6.3.   | Filling the grease reservoir                            | 63 |
|    | 6.4.   | Troubleshooting                                         | 64 |
| 7. | Techr  | nical Data                                              | 71 |
|    | 7.1.   | BreakAlube pump                                         | 72 |
|    |        |                                                         |    |

BreakAlube Automatic greasing system

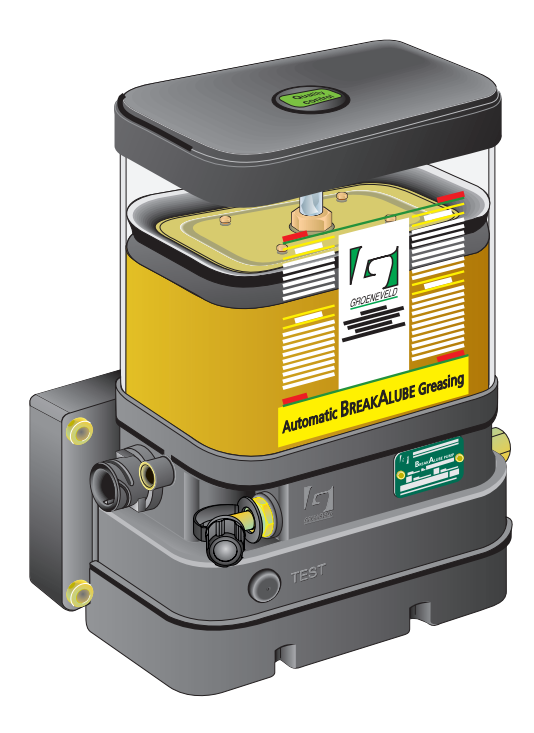

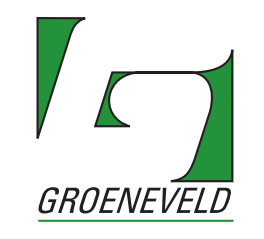

your efficiency is our challenge

This general manual contains a description of the BreakAlube Automatic greasing system. It is intended to provide an insight as to how the system functions and what the possibilities are. In addition, this manual contains the technical data on the different parts of the BreakAlube Automatic greasing system.

The following pictograms are used in this manual to notify or warn the user:

#### CAUTION:

Draws the attention of the user to important supplementary information with the purpose of avoiding problems.

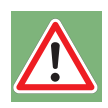

#### WARNING

Warns the user if there is a danger of bodily injury or serious damage to the equipment through incorrect actions/operation.

1.

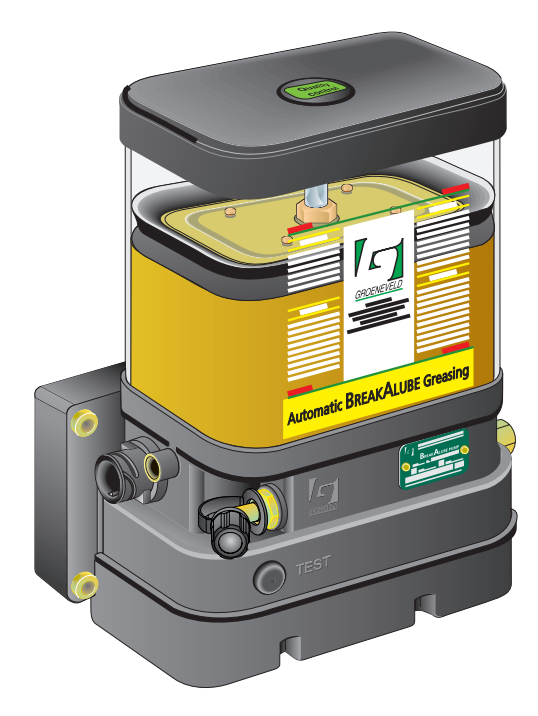

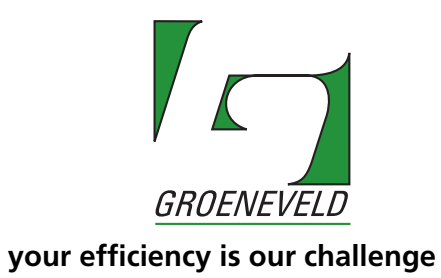

Publication date: March 2007

#### 1.1 Introduction

This chapter contains a brief presentation of the Groeneveld Transport Efficiency company and the products that we supply. In addition, a description of the BreakAlube Automatic greasing system is given.

#### **1.2** *GROENEVELD* Transport Efficiency B.V.

Investing in reliability. *Groeneveld* was established in 1971 with just that in mind. In the meantime, this has resulted in an international network of companies, governed from the head office in Gorinchem, The Netherlands. *Groeneveld* strives continuously to strengthen its already predominant position, which has been obtained through a solid image and customer-oriented approach.

The people at *Groeneveld* form a team that works with great enthousiasm to please its customers. A high level of automation allows rapid reactions. The ISO 9001 standard forms the basis for the guaranteed quality of *Groeneveld's* products. Frequent contact with all business relations and an elaborate dealer network are the warranty for the good name of *Groeneveld*. We know what today's entrepreneurs need: Not an off-the-shelf product, but a customised solution for automation of the daily maintenance.

New technologies create new applications. This is why *Groeneveld* has an ample budget for research and development to create new cost-effective products. Groeneveld's Research and Development organisation co-operates closely with leading R&D organisations and manufacturers of vehicles and machines.

Apart from the BreakAlube Automatic greasing system, *Groeneveld* also supplies products such as:

- CompAlube, automatic single-line and twin-line grease lubrication systems
- Temperature recording systems
- On-board computer systems
- Speed limiters
- Automatic oil level controllers
- Reversing protection systems

*Groeneveld* supplies a complete range of cost-effective and comfort-enhancing products.

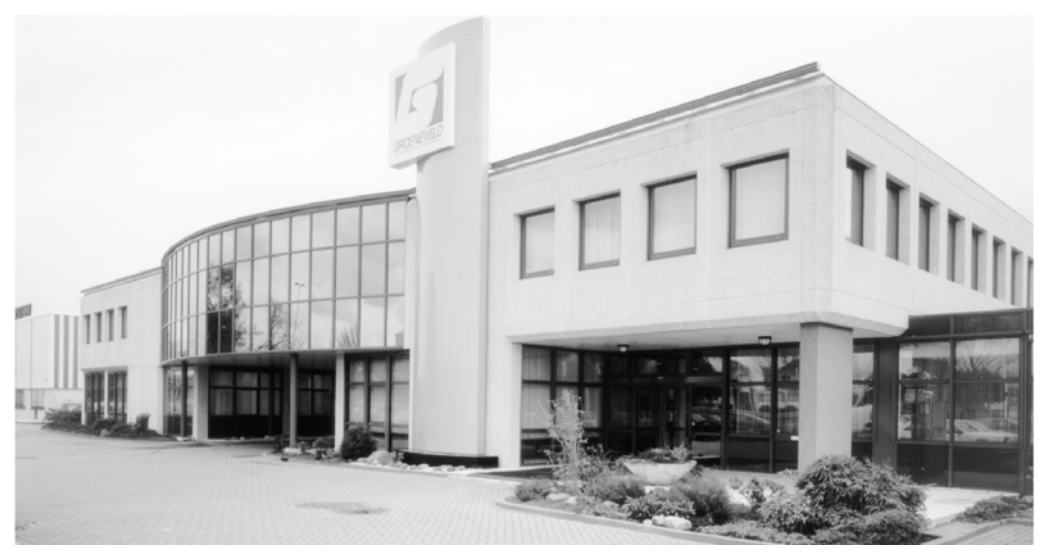

Figure 1.1 The head office of Groeneveld

8

#### **1.3 BreakAlube Automatic greasing system**

Groeneveld's automatic grease lubrication systems takes care of the daily maintenance of almost moving parts. They reduce wear and down time to a minimum thereby lowering running costs.

Groeneveld grease lubrication systems are applied, for example, in: Manufacturing plants, machines for civil engineering, agriculture, ships, the off-shore industry and the transport industry.

The most important advantages at a glance:

- Longer maintenance intervals.
- Reduced wear, due to precise and constant lubrication.
- Lower repair and replacement costs.
- Reduced unexpected down time.

9

| Notes |      |
|-------|------|
|       |      |
|       |      |
|       |      |
|       |      |
|       |      |
|       |      |
|       |      |
|       |      |
|       |      |
|       | <br> |
|       |      |
|       |      |
|       |      |
|       |      |
|       |      |
|       |      |
|       |      |
|       |      |
|       |      |

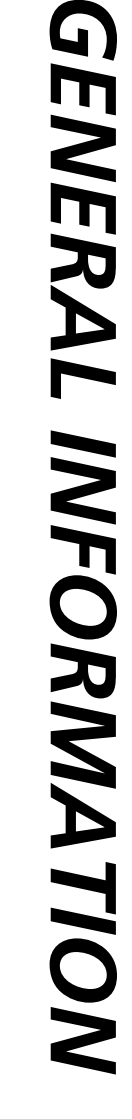

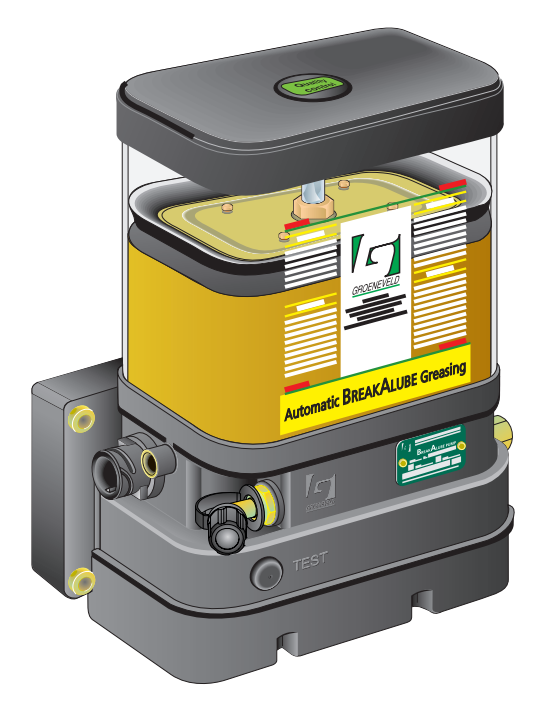

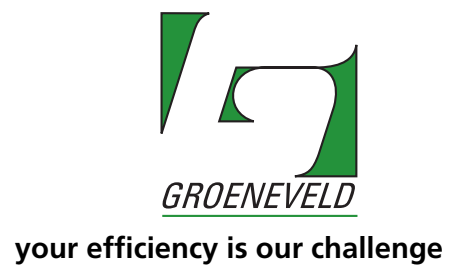

11

#### 2.1 Introduction

With a Groeneveld BreakAlube lubrication system, the hydraulic breaker is automatically lubricated with exactly the right amount of grease at just the right moment. In addition, optimum grease distribution is attained over the whole surface to be greased, this is possible because the hydraulic breaker is greased while it is operational. All actions are automatically performed by the system. The operator need only ensure the periodic topping up of the grease reservoir.

Groeneveld's BreakAlube automatic greasing system has been thoroughly tested to guarantee a long and trouble-free service life, even under severe operating conditions.

Besides correct installation and the use of the prescribed type of grease, a periodic check of the operation is a condition for the continued good functioning of the system. This periodic check is easy to carry out and can be done together with the usual maintenance of the machine or vehicle. Partly through a careful choice of materials, the grease lubrication system proper is practically maintenance-free.

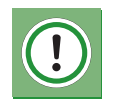

#### Caution!

The use of an automatic grease lubrication system eliminates a large proportion of the time-consuming work of manual greasing. Do not forget, however, that there are still lubrication points that do have to be greased by hand.

#### 2.2 The BreakAlube Automatic greasing system

The BreakAlube pump is designed for use on excavators equipped with a hydraulic breaker. The BreakAlube pump is installed on the excavator and the grease is delivered to the hydraulic breaker by means of a hydraulic hose. The BreakAlube pump is activated by switching on the hydraulic breaker and pumps a quantity of grease to the hydraulic breaker, either at brief intervals or continuously, depending on the setting.

A Groeneveld BreakAlube Automatic greasing system consists of the following components (see Figure 2.1):

- 1. An electric pump (plunger pump) with integral grease reservoir and control unit with database.
- 2. Secondary grease line between pump and quick coupler.
- 3. Quick coupler.
- 4. Secondary grease line between quick coupler and hydraulic breaker.
- 5. Electrical wiring harness.
- 6. Control lamp.

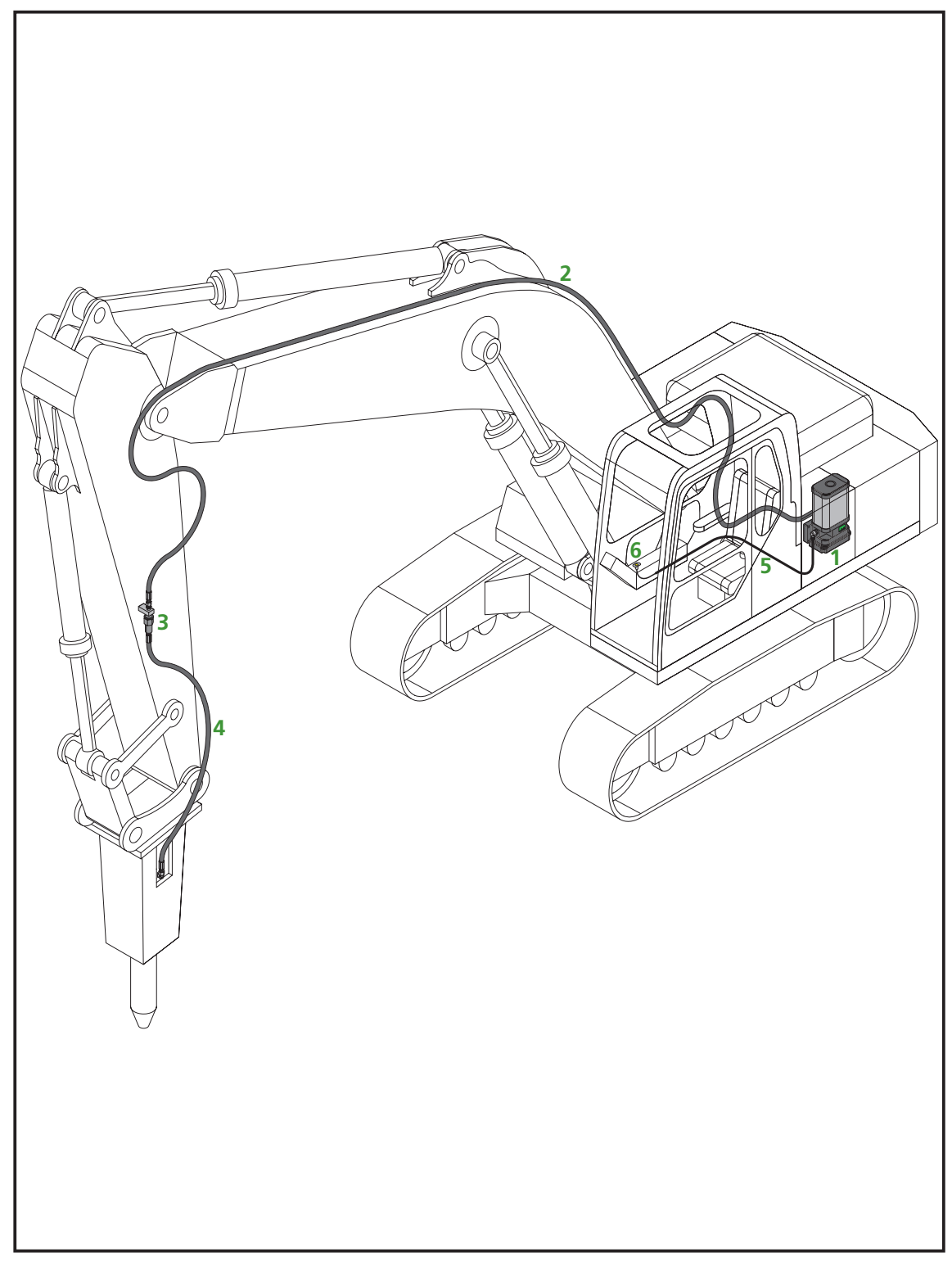

Figure 2.1 System overview

| Notes |      |  |
|-------|------|--|
|       |      |  |
|       |      |  |
|       |      |  |
|       |      |  |
|       | <br> |  |
|       |      |  |
|       |      |  |
|       |      |  |
|       |      |  |
|       |      |  |
|       |      |  |
|       |      |  |
|       |      |  |
|       |      |  |
|       |      |  |
|       |      |  |
|       |      |  |
|       |      |  |
|       |      |  |
|       |      |  |

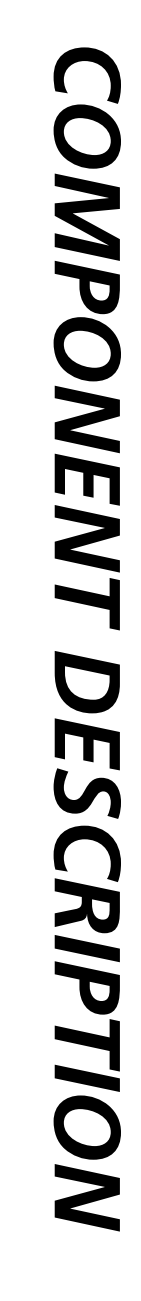

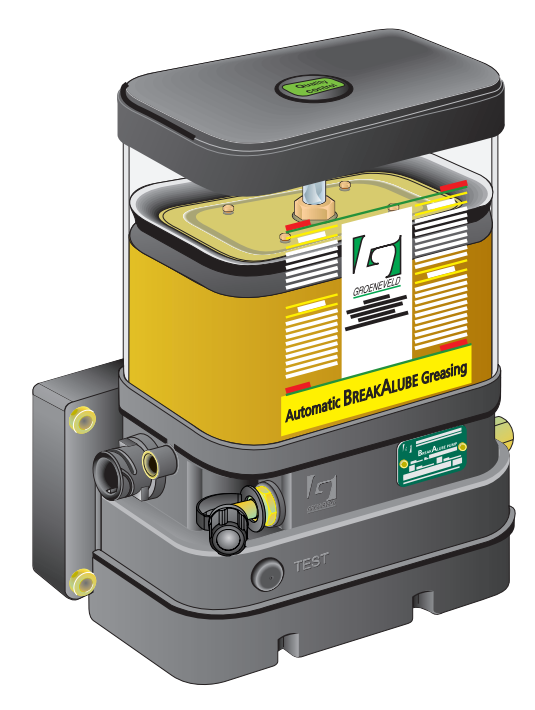

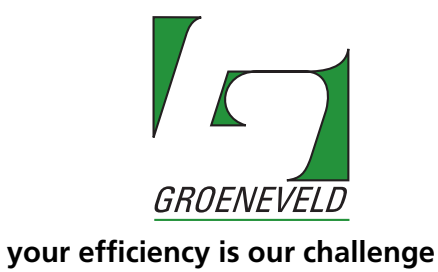

#### 3.1 Properties

The Groeneveld BreakAlube pump has been specially developed for use on an excavator equipped with a hydraulic breaker. The control unit is integrated into the pump unit.

The characteristic properties of the BreakAlube pump are:

- Variable grease delivery between 0.2 cc and 4 cc per minute with activated hydraulic breaker;
- Monitoring of the grease delivery by the pump;
- Monitoring of any exceeding of the maximum admissible grease pressure;
- Monitoring of the minimum grease level in the reservoir;
- Monitoring of the electrical connections and components.
- Possibility of switching off the hydraulic breaker if the lubrication system is no longer functioning, e.g. due to an empty reservoir.

#### 3.2 Composition of the BreakAlube pump

The BreakAlube pump consists of the following components:

- 1. Grease reservoir with follower piston.
- 2. Stirring device.
- 3. Plunger pump.
- 4. Control and monitoring unit with database.
- 5. Grease outlet port.
- 6. Pressure relief valve with return line to the grease reservoir and monitoring by the control unit.
- 7. Grease pressure switch for monitoring the minimum required grease pressure per lubrication cycle.
- 8. Signal transducer for measuring the number of revolutions of the pump drive shaft.
- 9. Electric motor with reducer.
- 10. Test button.
- 11. Filler coupling with filter.
- 12. Electrical connector.
- 13. Vent/grease overflow.
- 14. Minimum level switch.

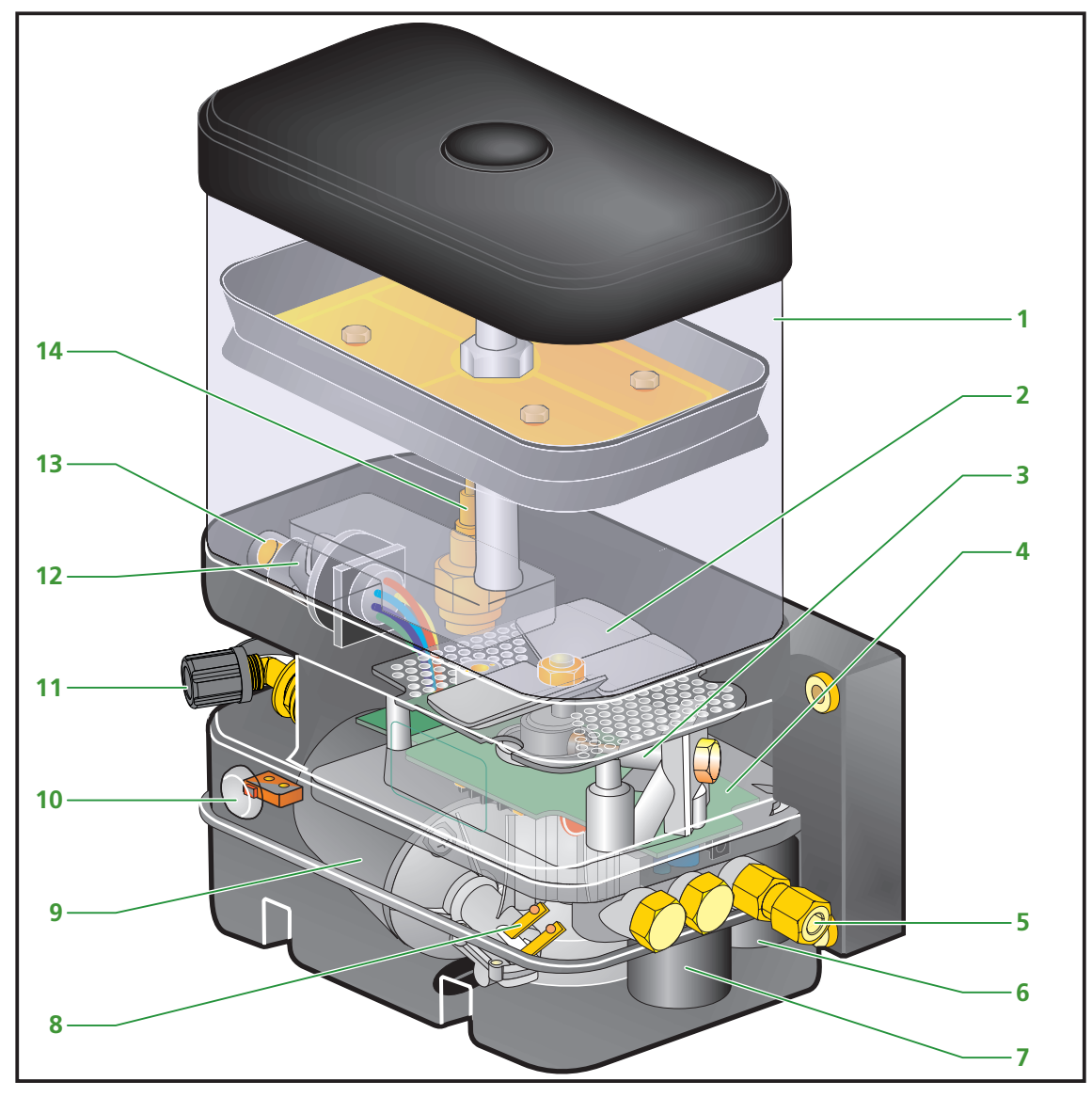

Figure 3.1 BreakAlube pump.

#### 3.3 The integrated control and monitoring unit

The control and monitoring unit regulates the whole process of the lubrication cycles. The lubrication intervals and the quantity of grease for lubrication are set in this unit. In addition, the control unit monitors various components of the lubrication system for their proper function, and records and signals any faults.

The control unit can be programmed or read out using a GINA (Groeneveld tester for INstallation and Analysis) (see Figure 3.2)

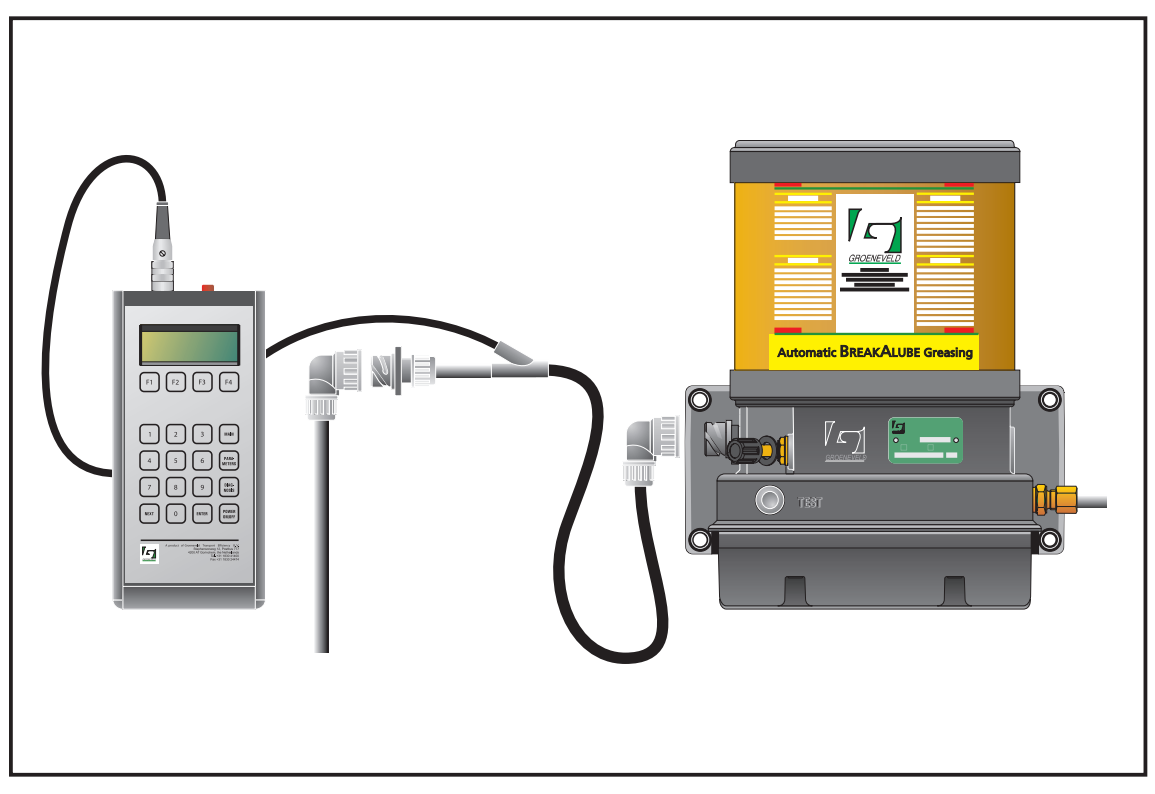

Figure 3.2 Connection of the GINA to the BreakAlube pump.

#### 3.4 The plunger pump

The electric motor drives the plunger pump via a reduction gear unit. The plunger pump comprises a drive shaft with eccentric, a cylinder with piston and a nonreturn valve. The piston is moved back and forth in the cylinder once by the eccentric at each revolution of the drive shaft. During the extension stroke, the grease is drawn from the grease reservoir into the cylinder via an opening in the cylinder wall. During the retraction stroke, the grease is pressed to the grease outlet port of the pump unit via a non-return valve. The quantity of grease pumped at each stroke of the piston (per revolution of the drive shaft) is determined by the (invariable) diameter and stroke length of the piston.

#### 3.5 Protection and signalling devices

#### 3.5.1 Maximum grease pressure

A pressure relief valve (with an electric contact) is installed in the grease line between the plunger pump and the grease outlet port. If the grease pressure becomes too high during the pump phase, the pressure relief valve will return the grease to the reservoir. This can occur, for example, if the driver has forgotten to couple the grease line to the respective quick coupler on the dipper arm after installing the hydraulic breaker on the excavator. The maximum admissible grease pressure can also be exceeded if the viscosity of the grease is too high (due to a low ambient temperature).

#### 3.5.2 Minimum grease pressure

A minimum grease pressure switch is also installed in the grease line between the plunger pump and the grease outlet port. If the minimum grease pressure is not reached during the pump cycle, the switch will signal this to the control unit. The control unit then processes and stores this message.

#### 3.5.3 Minimum grease level in the reservoir

A level switch is installed in the grease reservoir. When the minimum grease level in the reservoir is reached, the switch will signal this to the control unit. The control unit then processes and stores this message.

#### 3.5.4 Faulty wiring and short circuit

Open circuits (broken wires) to sensors, minimum level switch, pressure-relief valve, electric motor and any external signalling devices installed are signalled to the control unit which then processes and stores this message. Short circuits in the electric wiring or in the components are also signalled, processed and stored.

#### 3.6 The test button

The test button on the pump unit has 3 functions:

- Resetting of the pump after a fault.
- Performing a test cycle.
- Checking the cause of the fault as stored in the control unit; this is signalled by a flashing code via the control lamp in the cabin.

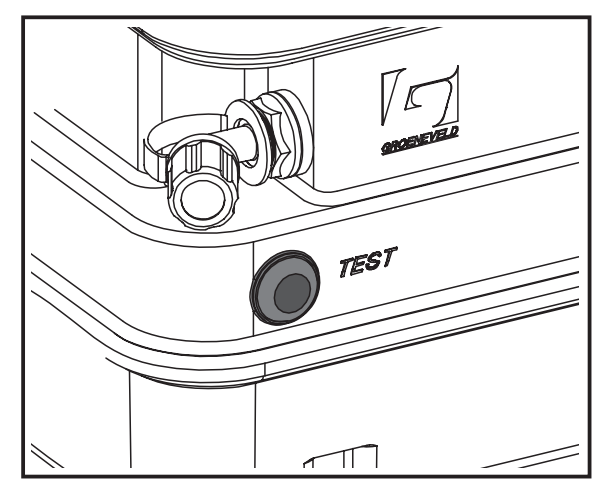

Figure 3.3 The test button

#### 3.6.1 Resetting the pump after a fault

Whenever the control unit has disconnected the pump due to a fault, the control lamp will be lit continuously. The pump can be reconnected using the test button as follows:

- 1. The power supply to the pump unit must be present (contact ON).
- 2. Press the test button briefly once (between 0.2 and 2 seconds).
- 3. When the control lamp goes out, the connection between the control unit and the pump has been re-established.

#### Caution!

If this fault is caused by an empty grease reservoir, the fault can only be cancelled by first filling the grease reservoir and then resetting the pump.

#### 3.6.2 Performing a test cycle

A test cycle can be performed with the test button as follows:

- 1. The power supply to the pump unit must be present (contact ON).
- 2. Press the test button once (between 2 and 5 seconds).
- 3. The test cycle starts as soon as the test button is released.

During the test cycle, the control lamp will flash with a given frequency (0.3 seconds ON - 2 seconds OFF).

Any faults that may occur during a test cycle are not signalled by the signal lamp or stored in the memory of the control unit.

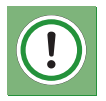

#### Caution!

When the pump unit is already performing a pump phase, a test cycle cannot be performed in this way.

#### 3.6.3 Checking error messages

Information on the functioning of the system is stored in the memory of the control unit. There are two groups of error messages:

- 1. **Pending errors:** Errors that have occurred during the last pump phase performed.
- 2. *Stored errors:* All errors that have occurred in the past.

A new fault is stored as both a pending error and a stored error. If this fault does not occur again in a subsequent pump phase, the pending error will be deleted.

#### Checking error messages:

The current error messages (pending errors) can be checked by holding the test button depressed for at least 5 seconds. Ten seconds after releasing the button, the error messages will be indicated by the signal lamp with flashing codes. The pending errors and stored errors can also be checked using a GINA.

#### 3.7 The control lamp

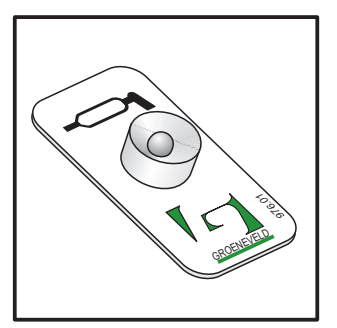

The driver or machine operator is informed about the functioning of the lubrication system by means of a control lamp installed in a clearly visible position on the dashboard in the cabin. The physical form of the control lamp can vary.

Figure 3.4 The control lamp

#### 3.7.1 Control lamp signals

The control lamp can display the following signals:

| Signal                                            | Moment                                          | Meaning                                                                         |
|---------------------------------------------------|-------------------------------------------------|---------------------------------------------------------------------------------|
| ON for 3 seconds                                  | 1 second after activa-<br>tion of the ignition. | The supply voltage for the control unit is available and the signal lamp is OK. |
| Flashing continuously<br>(0.5 s. ON / 0.5 s. OUT) | When ignition is activa-<br>ted.                | Low grease level in the grease reservoir.                                       |
| Repeatedly 0.3 s. ON, followed by 2 s. pause.     | After pressing the test-<br>button.             | A test cycle is being per-<br>formed by the pump unit.                          |
| Continuously ON.                                  | When ignition is activa-<br>ted.                | Serious error detected, pump is shut-OFF.                                       |

#### 3.7.2 Error codes

The error codes can be output via the control lamp using the test button on the pump. The control lamp indicates the error codes by flashing:

| The tens of the error code | : | long pulses (0.5 seconds)   |
|----------------------------|---|-----------------------------|
| The ones of the error code | : | short pulses (0.15 seconds) |

There is a 2 second pause between the flashing codes of successive error messages. If, for example, the errors 13 and 22 have occurred, you will see the following flashing codes:

| <i>long, short, short, short</i><br>Two second pause | Error code 13) |
|------------------------------------------------------|----------------|
| <i>long, long, short, short</i><br>Two second pause  | Error code 22) |

A two-digit error code is assigned to every type of error:

| Error<br>code | Meaning                                                                                                    |
|---------------|----------------------------------------------------------------------------------------------------|
| 10            | No fault at the present time.                                                                                                    |
| 11            | The minimum required grease pressure was not reached during the last pump phase performed (mps fault).                                      |
| 12            | The maximum admissible grease pressure was exceeded during the last pump phase performed (rdgr fault).                                      |
| 15            | Grease reservoir is empty (empt fault).                                                                                                    |
| 21            | The pump drive shaft has stopped or is rotating too slowly (rto fault).                                                                     |
| 22            | Power circuit of the pump motor interrupted (pol fault).                                                                                    |
| 23            | Pump motor switched off during pump phase, caused by an excessively high power consumption (poc fault).                                     |
| 24            | The power circuit linked to the "Hammer OFF" output is interrupted, broken wire or possibly not connected (hvol fault).                     |
| 25            | The power circuit linked to the "Hammer OFF" output is switched off in combination with an excessively high power consumption (hvoc fault). |
| 35            | Short circuit in the power circuit of the pump motor or the "Hammer OFF" option (sc fault).                                                 |
| 41            | Bad wiring or connector, causing a power-DIP each time the pump wants to start a greasing cycle (badw fault).                               |

BreakAlube Automatic greasing system

THE GINA

4.

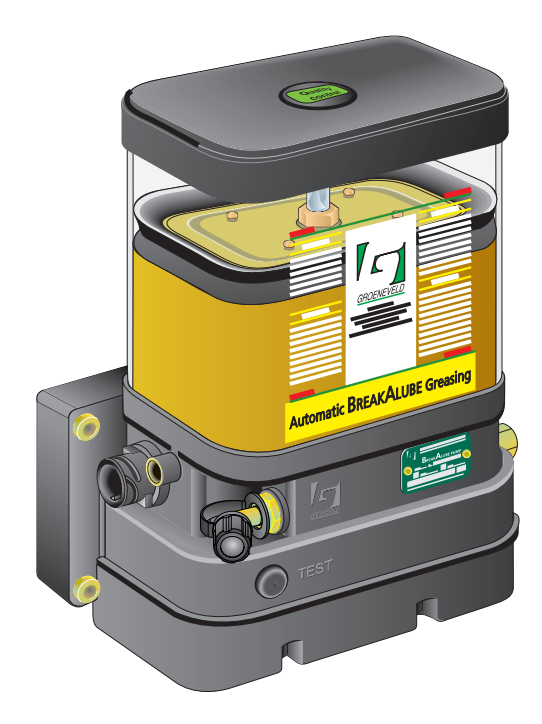

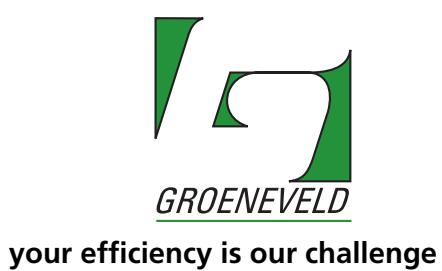

Publication date: March 2007

#### 4.1 Introduction

The GINA (**G**roeneveld tester for **In**stallation and **A**nalysis) is a device with which the electronic control unit of the BreakAlube Automatic greasing system can be read out and set.

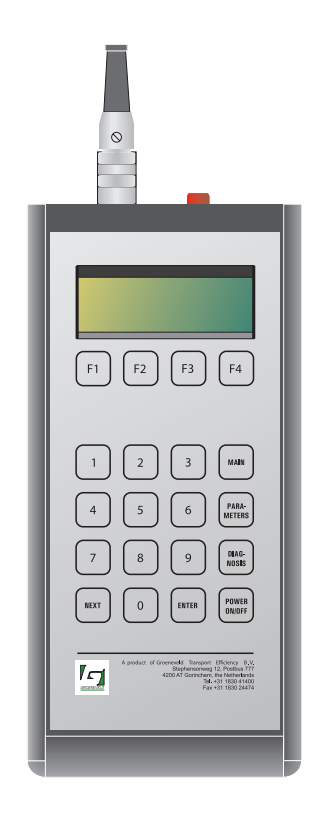

Figure 4.1 The GINA.

In the following description, all the screen masks are shown in turn and an explanation is given of each screen. In order to familiarise yourself quickly with the function of GINA, it is advisable that the first time you go through all these screens with the GINA according to the description. Later in practice, however, this sequence of screens does not have to be observed.

The read-outs and settings can be sub-divided into three main groups: Main menu, parameters timer and diagnosis menu. These groups can be called up with the buttons <MAIN>, <PARAMETERS> and <DIAGNOSIS>.

One of these three groups can be called up at practically any time, irrespective of which screen is currently displayed.

There are screens that only display information. Nothing can be changed or set in these screens. Screens in which changes can be made are recognisable by the flashing cursor (except the screens for the system configuration and for the resetting of error messages).

A number of screens display the current time in the top right-hand corner. In the illustration of these screens in this manual, the time is indicated in each case with **hh:mm:ss**.

The other values indicated in the screens are displayed in each case with **X** characters, with one **X** standing for each digit of the value.

#### 4.2 Connection

The control unit that is to be read out and/or set must be connected electrically to the power circuit of the machine (switch the contact of the machine on or possibly to an external power supply).

Connect the GINA between the existing wiring harness and the connector on the pump unit using the connecting lead.

#### 4.3 The Keyboard

| Key                                                                                                    | Function                                                                            |
|----------------------------------------------------------------------------------------------------|-------------------------------------------------------------------------------------|
| <pre><pre>POWER ON/OFF&gt;</pre></pre>                                                                       | Switching the GIN on and off                                                        |
| <f1> <f4></f4></f1>                                                                                          | ('soft keys') for making certain selections on the screen menu                      |
| <0> <9>                                                                                                    | Input of numeric data (numbers)                                                     |
| <main></main>                                                                                                | Start the main menu for the checking of various<br>data                             |
| <parameters></parameters>                                                                                    | Start the parameter timer for the checking and input of various values (parameters) |
| <diaddlesses< td=""><td>Start the diagnosis menu for the checking of various system data</td></diaddlesses<> | Start the diagnosis menu for the checking of various system data                    |
| <next></next>                                                                                                | Call up the next screen                                                             |
| <enter></enter>                                                                                              | Confirm a value set in the screen                                                   |

#### 4.4 Switching on the GINA

The GINA can be switched on when:

- The GINA is connected to the control unit, and
- the control unit has been connected to a supply voltage for at least 8 seconds.

Press <POWER ON/OFF>.

Pressing one of the keys <MAIN>, <PARAMETERS> or <DIAGNOSIS> calls ps the respective menus, main menu, parameters timer or diagnosis menu.

In the event of a fault in the communication between the GINA and the control unit, the following message appears on the screen:

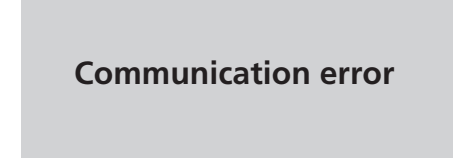

This fault can be caused i.a. by:

- Poor cable connection (broken wire, connector).
- Switching on the GINA too quickly.

In the event of a communication fault, always try to remedy the fault by switching the GINA off and on again, or by pressing one of the function keys (<F1>, <F2>, <F3> or <F4>).

If the control unit is not supported by the GINA, the following text is displayed:

#### **DEVICE NOT SUPPORTED**

A different GINA is then required for access to this control unit.

### 4.5 The Main Menu

Press <**main**>

| MAIN MENU<br>info time contr                                     | <ul> <li>The main menu displays various data on the GINA and the control unit and allows certain of these to be changed.</li> <li>info Information on the GINA, which was connected to the BreakAlube pump before and information on the access-level and text version of the currently used GINA.</li> <li>time Information on date &amp; time in the currently used GINA, with the possibility to update the minute and</li> </ul> |  |  |  |
|------------------------------------------------------------------|----------------------------------------------------------------------------------------------------|--|--|--|
|                                                                  | hour setting.<br><b>contr</b> Menu for improving the visibility<br>(contrast) of the screen.                                                                                                    |  |  |  |
| Press <f1> (<b>info</b>).</f1>                                   |                                                                                                    |  |  |  |
| INFO<br>User ID<br>last access: xxxxxx<br>u-ac d-ac u-ch d-ch    | The screen shows the identification number<br>of the last person to connect a GINA to this<br>control unit.<br><b>Caution</b> : When you switch off the GINA,<br>this identification number is even written                                                                                                    |  |  |  |
|                                                                  | with your own identification number.                                                                                                    |  |  |  |
| Press <f2> (<b>d-ac</b>).</f2>                                   |                                                                                                    |  |  |  |
| INFO                                                             | The screen shows the date and time when a GINA was last connected to this control unit.                                                                                                    |  |  |  |
| Time&date , last access<br>xx-xx-xx xx:xx<br>u-ac d-ac u-ch d-ch | <b>Caution</b> : When you switch off the GINA, this time and date and overwritten by the current time and date.                                                                                                    |  |  |  |
| Press <f3> (<b>u-ch</b>).</f3>                                   |                                                                                                    |  |  |  |
| INFO<br>User ID                                                  | The screen shows the identification number<br>of the last person to make changes to the<br>settings of the respective control unit.                                                                                                    |  |  |  |
| last change: xxxxxx<br>u-ac d-ac u-ch d-ch                       | <b>Caution</b> : If you change settings and then switch off the GINA, this identification number will be overwritten by your own.                                                                                                    |  |  |  |
| Press <f4> (<b>d-ch</b>).</f4>                                   |                                                                                                    |  |  |  |

| INFO<br>Time&date , last change<br>xx-xx-xx xx:xx<br>u-ac d-ac u-ch d-ch                      | The screen shows the date and time when<br>the last changes were made to the settings<br>of this control unit.<br><b>Caution</b> : If you change settings and then<br>switch off the GINA, the date and time will<br>be overwritten by the current date and<br>time. |
|-----------------------------------------------------------------------------------------------|----------------------------------------------------------------------------------------------------|
| Press <next>.<br/>INFO<br/>Software-version<br/>Prog unit: xxxx<br/>p-s p-ui acces</next>     | The screen displays the version number of the software in this GINA.                                                                                                    |
| Press <f2> (<b>p-ui</b>).<br/>INFO<br/>User ID<br/>Prog unit: xxxx<br/>p-s p-ui acces</f2>    | The screen displays the identification<br>number of the registered user of this GINA.                                                                                                    |
| Press <f3> (acces).<br/>INFO<br/>Authorisation level<br/>xxx [Device 10]<br/>ald10 ald11</f3> | The screen displays the access level of the<br>control unit (GINA) in the "proto"<br>BreakAlube program (device 10). This<br>setting cannot be changed.                                                                                                    |
| Press <f2> (al10).<br/>INFO<br/>Authorisation level<br/>xxx [Device 11]<br/>ald10 ald11</f2>  | The screen displays the access level of the<br>control unit (GINA) in the "final"<br>BreakAlube program (device 11). This<br>setting cannot be changed.                                                                                                    |
| Press <next>.<br/>INFO<br/>Software-version<br/>Prog unit: xxxx<br/>p-s p-ui acces</next>     | The screen displays the version number of the software in this GINA again.                                                                                                    |

Press <NEXT>. The screen displays the version number of the screen texts in the software of this GINA. text vers. xx101101 **April 2007** Press <MAIN>. The screen displays the main menu again. **MAIN MENU** info time contr Press <F2> (time). The screen displays the current time (only the hours). Change this setting, if necessary, TIME with the numeric keys and confirm with **Enter hours** <ENTER>. XX hrs min Press  $\langle F2 \rangle$  (min). The screen displays the current time (only the minutes). Change this setting, if TIME necessary, with the numeric keys and **Enter minutes** confirm with <ENTER>. As soon as <ENTER> XX is pressed, the seconds are set to 0 and the hrs min clock starts to run. Press <NEXT>. The screen displays the current date (only the day of the month). This setting cannot DATE be changed. **Enter day** XX day mnth year Press <F2> (mnth).

| DATE<br>Enter month<br>xx<br>day mnth year | The screen displays the current date (only<br>the month of the year). This setting cannot<br>be changed.                                                                 |
|--------------------------------------------|----------------------------------------------------------------------------------------------------|
| Press <f3> (<b>year</b>).</f3>             | The screen displays the surrent date (only                                                                                                    |
| DATE<br>Enter year<br>xx<br>day mnth year  | the year). This setting cannot be changed.                                                                                                    |
| Press <main>.</main>                       | The screen displays the main menu again.                                                                                                    |
| MAIN MENU<br>info time contr               |                                                                                                    |
| Press <f3> (<b>contr</b>).</f3>            |                                                                                                    |
| MAIN MENU<br>Adjust contrast               | In this screen you can adjust the display<br>contrast to your personal wishes. Press <f1><br/>(-) for a lower contrast and <f4> (+) for a<br/>higher contrast.</f4></f1> |

+

-

#### 4.6 Parameters Timer

The parameters timer menu allows the settings of the various parameters of the lubrication cycle to be called up and the parameter values to be changed.

#### Press <parameters>

| PARAMETERS TIMER<br>Delivery<br>x.x [cc]<br>del cp rvwp | The screen displays the set quantity of grease ( in cc) that the pump is to deliver during each pump phase.<br>Setting range: 0,2 4.0 cc.                                                                                                    |  |  |
|---------------------------------------------------------|----------------------------------------------------------------------------------------------------|--|--|
|                                                         | to <9>.                                                                                                    |  |  |
|                                                         | Note:<br>The pump has a delivery of 0.2 cc per<br>revolution of the pump shaft (piston stroke)<br>and cannot produce an uneven delivery.<br>Uneven deliveries are therefore<br>automatically rounded up (for example, 1.3<br>cc = 7 revolutions of 0.2 cc = 1.4 cc).         |  |  |
|                                                         | The position of the cursor (the flashing<br>block) indicates which digit can be changed;<br>after each change, the cursor moves one<br>position further. If the displayed value is OK,<br>press <enter> to confirm. The cursor then<br/>disappears from the display.</enter> |  |  |
| Press <f2> (<b>cp</b>).</f2>                            |                                                                                                    |  |  |
| PARAMETERS TIMER                                        | The screen displays the duration of the lubrication cycle (in minutes).                                                                                                    |  |  |
| x.xx [cc/r]<br>del cp rvwp                              | This is set to 1 minute is order to achieve a practically continuous small grease delivery to the hydraulic breaker and therefore must                                                                                                    |  |  |

**NOT** be changed.

Press <F3> (**rvwp**).

| PARAMETERS TIMER<br>Relieve valve watch period<br>xxxxx<br>del cp rvwp | The screen displays a period of the pump<br>phase during which an exceeding of the<br>maximum grease pressure is to be identified<br>as a fault (rdg error).<br>This period is expressed as a percentage (%)<br>of the pump phase duration that is<br>dependent on the set volume of grease per<br>cycle.                                                                                                    |  |  |  |
|------------------------------------------------------------------------|----------------------------------------------------------------------------------------------------|--|--|--|
|                                                                        | Setting range: 10 100% (standard is 75%).                                                                                                    |  |  |  |
|                                                                        | With the standard setting, exceeding of the<br>max. grease pressure should only result in<br>the identification of a fault during the first<br>part (3/4) of the pump phase. If this only<br>occurs during the last part (1/4) of the phase,<br>this is not identified as a fault.<br>Under cold ambient conditions it is possible,<br>for example, that the grease delivered by<br>the pump cannot be transported through<br>the system quickly enough so that at the<br>end of the lubrication phase the max.<br>pressure may be briefly exceeded. This does<br>not have to be stored as a fault. |  |  |  |
|                                                                        | Change the value, if necessary, and confirm with <enter>.</enter>                                                                                                    |  |  |  |
| Press <next>.</next>                                                   |                                                                                                    |  |  |  |
| PARAMETERS TIMER<br>Number of attempts<br>xxx [x]<br>noa rdlv          | The screen displays the number of<br>consecutive faults necessary for the pump to<br>be switched off.<br>At the same moment, the control lamp<br>should be switched on continuously to<br>inform the machine operator.                                                                                                    |  |  |  |
|                                                                        | Setting range: 1 20x (standard is 10).                                                                                                    |  |  |  |
|                                                                        | Change the value, if necessary, and confirm with <enter>.</enter>                                                                                                    |  |  |  |
|                                                                        | As an option, a relay or hydraulic valve can<br>be connected to the pump that also switches<br>off the hydraulic breaker circuit at the same<br>moment.<br>This prevents the machine operator from<br>continuing to break without lubrication.<br>For this, the corresponding output has to be<br>activated in the last parameter screen.                                                                                                    |  |  |  |
|                                                                        |                                                                                                    |  |  |  |

Press <F2> (**rdlv**).

| PARAMETERS TIMER<br>Rotation delivery<br>x.xx [cc/r]<br>noa rdlv | The screen displays the delivery (in cc) per<br>revolution of the pump drive shaft. The<br>delivery is determined by the diameter and<br>the stroke of the plunger. On the basis of<br>this value and the total volume of grease to<br>be delivered, the program calculates the<br>necessary number of shaft revolutions per<br>pump phase. |
|------------------------------------------------------------------|----------------------------------------------------------------------------------------------------|
|                                                                  | This value is set to 0.2 cc and calculated for<br>the delivery per stroke of the piston<br>installed in the pump.<br>This value <b>CANNOT</b> be changed with a<br>GINA.                                                                                                    |

Press <NEXT>.

The following three screens are only available with a GINA with an authorisation level between 0 and 50. These screens are not available with a level of 100.

| PARAMETERS TIMER<br>Pump oc time<br>xxx [msec]<br>poct hoct loct   | The screen displays the time (in milliseconds)<br>for which the control unit permits a short<br>circuit in the pump motor before it switches<br>off the motor.<br>The standard value is 50 milliseconds. This<br>value must <b>NOT</b> be changed.                            |
|--------------------------------------------------------------------|----------------------------------------------------------------------------------------------------|
| Press <f2> (<b>hoct</b>).</f2>                                     |                                                                                                    |
| PARAMETERS TIMER<br>Hammer oc time<br>xxx [msec]<br>poct hoct loct | The screen displays the time (in milliseconds)<br>for which the control unit permits a short<br>circuit in the hydraulic breaker shutdown<br>circuit before it switches off this circuit.<br>The standard value is 10 milliseconds. This<br>value must <b>NOT</b> be changed. |
| Press <f3> (<b>loct</b>).</f3>                                     |                                                                                                    |
|                                                                    | The screen displays the time (in milliseconds)                                                                                                    |
| PARAMETERS TIMER<br>Lamp oc time<br>xxx [msec]                     | for which the control unit permits a short<br>circuit in the control lamp before it switches<br>off the lamp.                                                                                                    |
| poct hoct loct                                                     | The standard value is 10 milliseconds. This value must <b>NOT</b> be changed.                                                                                                    |

Press <NEXT>.

| PARAMETERS TIMER<br>Activate bits |     |     |     |  |  |  |  |
|-----------------------------------|-----|-----|-----|--|--|--|--|
| 0 0 0 0                           |     |     |     |  |  |  |  |
| hvlv                              | csi | spr | spr |  |  |  |  |

The screen displays a number of switches for activation of extra system options:

- hvlv for activation of the hydraulic breaker shutdown circuit. After turning on this switch, a relay (NO contact) or hydraulic valve (NC position) can be connected to the pump unit for switching off the hydraulic breaker at the moment a problem occurs with the lubrication system. In addition to the pump motor circuit, the hydraulic breaker circuit is then also switched off. Press <F1> to change the value from 0 to 1. This option is now selected. Pressing <F1> a second time deselects this option again.
- csi for inversion of the signal so that the interval clock in the pump controller is activated. The interval clock must be started at the same time as the hydraulic breaker. For this, a connection has to be made between the breaker activation command of the machine and the pump unit (pin 3). As standard, the interval clock starts as soon as voltage is supplied to this connection and stops as soon as the voltage is switched off again. After activation of this csi switch, however, the function is the exact reverse. When voltage is supplied, the interval clock stops and starts again when the voltage is disconnected. For this, however, the ignition has to be activated via pin 1. Press <F2> to change the value from 0 to 1. This option is now selected. Pressing <F2> a second time deselects this option again. spr reserve.

## 4.7 Diagnosis Menu

## Press <**diagnosis**>

|                                                                                                   |                                 |          |          | The scr                                                                               | een displays the diagnosis menu.                                                                                            |  |
|---------------------------------------------------------------------------------------------------|---------------------------------|----------|----------|---------------------------------------------------------------------------------------|----------------------------------------------------------------------------------------------------|--|
| DIAGNOSIS MENU                                                                                    |                                 |          |          | Choose the wanted sub-menu.                                                           |                                                                                                    |  |
|                                                                                                   |                                 |          |          | err                                                                                   | Information on stored errors.                                                                                               |  |
|                                                                                                   |                                 |          |          | I/O                                                                                   | Information on the status of the in-                                                                                        |  |
| err                                                                                               | I/O                             | var      | tinfo    |                                                                                       | and out-puts of the pump controller.                                                                                        |  |
|                                                                                                   |                                 |          |          | var                                                                                   | Information on the remaining inter-<br>val period (until the next greasing<br>cycle) and other variable system<br>counters. |  |
|                                                                                                   |                                 |          |          | linto                                                                                 | Information on the pump controller<br>execution and the system history<br>since installation (total counters).              |  |
| Press <f< th=""><th><sup>:</sup>1&gt; (<b>err</b>).</th><th></th><th></th><th></th><th></th></f<> | <sup>:</sup> 1> ( <b>err</b> ). |          |          |                                                                                       |                                                                                                    |  |
|                                                                                                   |                                 |          |          | The scr                                                                               | een displays the total number of                                                                                            |  |
| DIAGI<br>Total                                                                                    | NOSIS<br>errors                 |          |          | faults occurring until a pump motor is switched off.                                  |                                                                                                    |  |
| XXXX                                                                                              | x                               |          |          | When t                                                                                | the pump motor has been                                                                                                    |  |
| terr                                                                                              |                                 |          |          | lubrica                                                                               | tion cycles are no longer performed                                                                                         |  |
|                                                                                                   |                                 |          |          | but are written to the counters provided<br>this (see the "skpce" and "skpcf" counter |                                                                                                    |  |
|                                                                                                   |                                 |          |          | Diagne                                                                                |                                                                                                    |  |
| Press <                                                                                           | NEXT>.                          |          |          |                                                                                       |                                                                                                    |  |
|                                                                                                   |                                 |          |          | The scr                                                                               | een displays four "pending errors"                                                                                          |  |
| DIAG                                                                                              | NOSIS                           |          |          | (= last                                                                               | errors that have occurred).                                                                                                 |  |
| Pendi                                                                                             | ng erro                         | rs (1)   |          | (0 = no                                                                               | t occurred / 1 = occurred):                                                                                                 |  |
| 0<br>mps                                                                                          | 0<br>rdgr                       | 0<br>Iwl | 0<br>spr | mps                                                                                   | The minimum grease pressure was<br>not reached during the last pump                                                         |  |
|                                                                                                   |                                 |          |          | rdgr                                                                                  | The maximum grease pressure was                                                                                             |  |
|                                                                                                   |                                 |          |          |                                                                                       | exceeded during the lat pump phase performed.                                                                               |  |
|                                                                                                   |                                 |          |          | lwl                                                                                   | The minimum level switch in the grease reservoir is activated                                                               |  |
|                                                                                                   |                                 |          |          | spr                                                                                   | Spare.                                                                                                    |  |
|                                                                                                   |                                 |          |          | All "pe<br>if the r<br>during                                                         | nding errors" are automatically reset<br>espective error no longer occurs<br>the next pump phase.                           |  |

Press <NEXT>.

|           | DIAGN<br>Pendir<br>0<br>empt                                                    | IOSIS<br>ng erroi<br>0<br>rto                                                   | rs (2)<br>0<br>pol | 0<br>poc | The scr<br>(0 = no<br><b>empt</b>                 | een displays four "pending errors"<br>it occurred / 1 = occurred):<br>The grease reservoir is empty and<br>hence the pump motor is switched<br>off and the control lamp is switched<br>on continuousy (if +15 is present). |
|-----------|---------------------------------------------------------------------------------|---------------------------------------------------------------------------------|--------------------|----------|---------------------------------------------------|----------------------------------------------------------------------------------------------------|
|           |                                                                                 |                                                                                 |                    |          | rto                                               | The drive shaft is rotating too slowly<br>or not at all, pump phase<br>terminated.                                                                                                    |
|           |                                                                                 |                                                                                 |                    |          | pol                                               | Pump motor power circuit<br>interrupted.                                                                                                    |
|           |                                                                                 |                                                                                 |                    |          | рос                                               | Excessively high power consumption of the pump motor, pump phase terminated.                                                                                                    |
|           | Press <n< td=""><td>EXT&gt;.</td><td></td><td></td><td></td><td></td></n<>      | EXT>.                                                                           |                    |          |                                                   |                                                                                                    |
|           | DIAGN<br>Pendir                                                                 | IOSIS<br>ng erro                                                                | rs (3)             |          | The scr<br>(0 = no<br><b>hvol</b>                 | een displays four "pending errors"<br>t occurred / 1 = occurred):<br>Interrupted power circuit of the                                                                                                    |
|           | 0<br>hvol                                                                       | 0<br>hvoc                                                                       | 0<br>Iol           | 0<br>loc | hvoc                                              | Excessively high power consumption                                                                                                    |
|           |                                                                                 |                                                                                 |                    |          | lol                                               | breaker shutdown circuit.<br>Interrupted power circuit of the                                                                                                    |
|           |                                                                                 |                                                                                 |                    |          | loc                                               | control lamp.<br>Excessively high power consumption<br>in the power circuit of the control                                                                                                    |
|           | Press <n< td=""><td>EXT&gt;.</td><td></td><td></td><td></td><td>lamp.</td></n<> | EXT>.                                                                           |                    |          |                                                   | lamp.                                                                                                    |
| DIAGNOSIS |                                                                                 | The screen displays four "pending errors"<br>(0 = not occurred / 1 = occurred): |                    |          |                                                   |                                                                                                    |
|           | Pendir<br>0                                                                     | ng erro<br>0                                                                    | rs (4)<br>0        | 0        | spr<br>spr                                        | Spare.<br>Spare.                                                                                                    |
|           | spr                                                                             | spr                                                                             | SC                 | badw     | SC                                                | Short circuit in the power circuit of the pump motor, pump phase termi-                                                                                                    |
|           |                                                                                 |                                                                                 |                    |          | badw                                              | nated.<br>Bad wiring or connector, causing a<br>power-DIP each time the pump<br>wants to start a greasing cycle.                                                                                                    |
|           | Press <n< td=""><td>EXT&gt;.</td><td></td><td></td><td></td><td></td></n<>      | EXT>.                                                                           |                    |          |                                                   |                                                                                                    |
|           | DIAGN<br>Stored<br>0<br>mps                                                     | IOSIS<br>  errors<br>0<br>rdgr                                                  | (1)<br>0<br>Iwl    | 0<br>spr | The scr<br>(= erro<br>(0 = no<br>For an<br>"pendi | een displays four "stored errors"<br>rs in the memory),<br>t occurred / 1 = occurred).<br>explanation of the errors, see<br>ng errors".                                                                                    |
|           |                                                                                 |                                                                                 |                    |          |                                                   |                                                                                                    |

Press <NEXT>.
| DIAGNOSIS<br>Stored errors (2)<br>0 0 0 0<br>empt rto pol poc  | The screen displays four "stored errors"<br>(= errors in the memory),<br>(0 = not occurred / 1 = occurred).<br>For an explanation of the errors, see<br>"pending errors".                          |
|----------------------------------------------------------------|----------------------------------------------------------------------------------------------------|
| Press <next>.</next>                                           | The screen displays four "stored errors"                                                                                                    |
| DIAGNOSIS<br>Stored errors (3)<br>0 0 0 0<br>hvol hvoc lol loc | (= errors in the memory),<br>(0 = not occurred / 1 = occurred).<br>For an explanation of the errors, see<br>"pending errors".                                                                      |
| Press <next>.</next>                                           |                                                                                                    |
| DIAGNOSIS<br>Stored errors (4)<br>0 0 0 0<br>spr spr sc badw   | The screen displays four "stored errors"<br>(= errors in the memory),<br>(0 = not occurred / 1 = occurred).<br>For an explanation of the errors, see<br>"pending errors".                          |
| Press <next>.</next>                                           |                                                                                                    |
| DIAGNOSIS MENU                                                 | The screen displays the diagnosis main menu<br>again.                                                                                                    |
| err I/O var tinfo                                              |                                                                                                    |
| Press <f2> (<b>I/O</b>).</f2>                                  |                                                                                                    |
| INP/OUTP<br>Mode: 0=auto 1=man<br>X 2=test<br>Mode             | The screen displays the operating status of<br>the lubrication system:<br><b>0 auto</b> The lubrication system is<br>functioning automatically<br>according to the program in the<br>control unit. |
|                                                                | <b>1 man</b> The functions of the lubrication system are being controlled by hand (via GINA), completely separately from the program in the control unit                                           |
|                                                                | 2 test The lubrication system performs<br>one test cycle. Graese volume<br>depends on the parameter<br>setting.                                                                                    |
|                                                                | Change the operating status, if necessary, with the keys <0>, <1> and <2>, and confirm with <enter>.</enter>                                                                                       |

Press <NEXT>.

|                      |            | This is the   | e first I/O screen. The status of the        |
|----------------------|------------|---------------|----------------------------------------------|
| <b>INP/OUTP</b>      | hh:mm:ss   | various o     | utputs signals is displayed:                 |
| I/O (1)              |            | hamm          | Power circuit of the hydraulic               |
| 0 0                  | 0 0        |               | breaker is switched ON.                      |
| hamm sor             | lamn numn  |               | When this option is not activated            |
| паппп эрг            | iamp pump  |               | in parameters or when the                    |
|                      |            |               | BreakAlube pump is shutdown                  |
|                      |            |               | due to an error, this option re-             |
|                      |            |               | mains switched-OFF (0). In all               |
|                      |            |               | other cases this option will be              |
|                      |            |               | activated (1) together with the              |
|                      |            |               | the "hammer shutdown value"                  |
|                      |            |               | for making it possible to operate            |
|                      |            |               | the hammer (hydraulic braker)                |
|                      |            | spr           | Spare.                                       |
|                      |            | lamp          | Control lamp driven.                         |
|                      |            | pump          | Electric motor of the pump                   |
|                      |            |               | driven.                                      |
|                      |            | For test p    | ourposes, the control lamp and               |
|                      |            | pump car      | n be driven by pressing <f1>, <f3></f3></f1> |
|                      |            | and <f4></f4> | or the breaker shutdown circuit. A           |
|                      |            | timer me      | de has been set to <b>1 (manual</b> ) in     |
|                      |            | the provi     |                                              |
|                      |            | the previ     | ous screen.                                  |
| Press <next>.</next> |            |               |                                              |
|                      |            | This is the   | e second I/O screen. The status of           |
| INP/OUTP             | hh:mm:ss   | various ir    | nput signals is displayed:                   |
| I/O (2)              |            | IWI           | Minimum level in the reservoir               |
| 0 0                  | 0 0        | 44            | reached.                                     |
| lwl test             | rvlv revol | lesi          | Contacts of the test button                  |
|                      |            | es da c       | closed.                                      |
|                      |            |               | to avgoding of the maximum                   |
|                      |            |               | drease pressure                              |
|                      |            | revol         | Sensor pulse at each revolution              |
|                      |            |               | of the nump drive shaft                      |
|                      |            |               | or the pump time shart.                      |

Press <NEXT>.

| 0       0       0       pressure (line resistance) in the system present.         cs       Hydraulic breaker is switched on, the time control signal is present.         Trun       The time rin the timer switch is running. Note: If this timer is stopped while the control signal (cs) is present or vice versa, it is possible that the timer function is inverted (see also explanation of the csi parameter).         Spr       Spare.         Press <next>.       This is the fourth I/O screen. The status of various input signals is displayed:         IO       0       0         hvol       Iol       pol         pol       Interrupted power circuit of the control lamp.         pol       Interrupted power circuit of the pump electric motor.         spr       Spare.         Press <diagnosis>.       The screen displays the diagnosis main menu again.</diagnosis></next>                                                                                                    | INP/O<br>I/O (3)                                                                              | UTP<br>)         | hh          | :mm:ss                             | This is the<br>various ir<br><b>mps</b> | e third I/O screen. The status of<br>put signals is displayed:<br>Minimum required grease |
|----------------------------------------------------------------------------------------------------|-----------------------------------------------------------------------------------------------|------------------|-------------|------------------------------------|-----------------------------------------|-------------------------------------------------------------------------------------------|
| mpscsTrunsprcsHydraulic breaker is switched on,<br>the time control signal is present.csHydraulic breaker is switched on,<br>the time control signal is present.TrunThe timer in the timer switch is<br>running.<br>Note: If this timer is stopped<br>while the control signal (cs) is<br>present or vice versa, it is possible<br>that the timer function is<br>inverted (see also explanation of<br>the csi parameter).<br>sprPress <next>.This is the fourth I/O screen. The status of<br/>various input signals is displayed:<br/>lol<br/>lol<br/>hvol lolINP/OUTP<br/>0hh:mm:ss<br/>I/O (4)<br/>0This is the fourth I/O screen. The status of<br/>various input signals is displayed:<br>lol<br>lol<br>lol<br>lol<br>pol sprPress <next>.This is the fourth I/O screen. The status of<br>various input signals is displayed:<br/>lol<br/>lol<br/>lol<br/>lol<br/>lol<br/>pol sprPress <diagnosis>.The screen displays the diagnosis main menu<br/>again.</diagnosis></br></next></br></br></br></br></br></next>                                                                                                    | 0                                                                                             | 0                | 0           | 0                                  |                                         | pressure (line resistance) in the                                                         |
| Cs       Hydraulic Director is switched on, the time control signal is present.         Trun       The timer in the timer switch is running.         Note: If this timer is stopped while the control signal (cs) is present or vice versa, it is possible that the timer function is inverted (see also explanation of the csi parameter).         spr       Spare.         Press <next>.       This is the fourth I/O screen. The status of various input signals is displayed:         I/O (4)       0       0         0       0       0         hvol       Iol       Interrupted power circuit of the breaker shutdown option.         Iol       Interrupted power circuit of the pump electric motor.         spr       Spare.         Press <diagnosis>.       The screen displays the diagnosis main menu again.</diagnosis></next>                                                                                                    | mps                                                                                           | CS               | Trun        | spr                                | <i>C</i> 6                              | system present.                                                                           |
| Trun       The timer in the timer switch is running.<br>Note: If this timer is stopped while the control signal (cs) is present or vice versa, it is possible that the timer function is inverted (see also explanation of the csi parameter).         Spr       Spare.         Press <next>.       This is the fourth I/O screen. The status of various input signals is displayed:<br/>IO (4)         0       0       0         hvol       Iol       pol         pol       Interrupted power circuit of the breaker shutdown option.         Iol       Interrupted power circuit of the control lamp.         pol       Interrupted power circuit of the pump electric motor.         spr       Spare.         Press <diagnosis>.       The screen displays the diagnosis main menu again.</diagnosis></next>                                                                                                    |                                                                                               |                  |             |                                    | CS .                                    | the time control signal is present.                                                       |
| running.<br>Note: If this timer is stopped<br>while the control signal (cs) is<br>present or vice versa, it is possible<br>that the timer function is<br>inverted (see also explanation of<br>the csi parameter).Press <next>.SprSpare.INP/OUTP<br>0hh:mm:ss<br>I/O (4)<br/>0This is the fourth I/O screen. The status of<br/>various input signals is displayed:<br/>Iol<br/>Interrupted power circuit of the<br/>breaker shutdown option.INP/OUTP<br/>0ooNote: If this is the fourth I/O screen. The status of<br/>various input signals is displayed:<br/>IolINP/OUTP<br/>0hh:mm:ss<br/>pol<br/>polINP/OUTP<br/>0hh:mm:ss<br/>pol<br/>polINP/OUTP<br/>0hh:mm:ss<br/>pol<br/>pol<br/>Interrupted power circuit of the<br/>control lamp.<br/>pol<br/>Interrupted power circuit of the<br/>pump electric motor.<br/>sprPress <diagnosis>.The screen displays the diagnosis main menu<br/>again.</diagnosis></br></br></next>                                                                                                    |                                                                                               |                  |             |                                    | Trun                                    | The timer in the timer switch is                                                          |
| Note: If this timer is stopped<br>while the control signal (cs) is<br>present or vice versa, it is possible<br>that the timer function is<br>inverted (see also explanation of<br>the csi parameter).         Spr       Spare.         Press <next>.       This is the fourth I/O screen. The status of<br/>various input signals is displayed:<br/>lol         INP/OUTP       hh:mm:ss<br/>I/O (4)         0       0         0       0         hvol       lol         pol       Interrupted power circuit of the<br/>control lamp.         pol       Interrupted power circuit of the<br/>control lamp.         pol       Interrupted power circuit of the<br/>pump electric motor.         spr       Spare.         Press <diagnosis>.       The screen displays the diagnosis main menu<br/>again.</diagnosis></next>                                                                                                    |                                                                                               |                  |             |                                    |                                         | running.                                                                                  |
| INP/OUTP       hh:mm:ss         I/O (4)       0         0       0         hvol       lol         pol       Interrupted power circuit of the control lamp.         pol       Interrupted power circuit of the control lamp.         pol       Interrupted power circuit of the control.         spr       Spare.         Press <diagnosis>.       The screen displays the diagnosis main menu again.</diagnosis> |                                                                                               |                  |             |                                    |                                         | Note: If this timer is stopped                                                            |
| INP/OUTP       hh:mm:ss         I/O (4)       0       0         0       0       0         hvol       lol       pol         spr       Spare.         Press <next>.       This is the fourth I/O screen. The status of various input signals is displayed:         l/O (4)       0       0         0       0       0         hvol       lol       Interrupted power circuit of the breaker shutdown option.         lol       Interrupted power circuit of the control lamp.         pol       Interrupted power circuit of the pump electric motor.         spr       Spare.         Press <diagnosis>.       The screen displays the diagnosis main menu again.</diagnosis></next>                                                                                                    |                                                                                               |                  |             |                                    |                                         | present or vice versa, it is possible                                                     |
| INP/OUTP       hh:mm:ss         I/O (4)       0       0         0       0       0         hvol       lol       pol         spr       Sprare.                                                                                                    |                                                                                               |                  |             |                                    |                                         | that the timer function is                                                                |
| spr       Spare.         Press <next>.       This is the fourth I/O screen. The status of various input signals is displayed:         I/O (4)       0       0         0       0       0         hvol       Iol       pol         spr       Spare.         Diagnosis       Spare.         DIAGNOSIS       MENU</next>                                                                                                    |                                                                                               |                  |             |                                    |                                         | the csi parameter).                                                                       |
| Press <next>.         INP/OUTP       hh:mm:ss         I/O (4)       0       0         0       0       0       0         hvol       Iol       pol       spr         IOI       Interrupted power circuit of the breaker shutdown option.       Iol         IoI       Interrupted power circuit of the control lamp.         pol       Interrupted power circuit of the pump electric motor.         spr       Spare.         Press <diagnosis>.       The screen displays the diagnosis main menu again.</diagnosis></next>                                                                                                    |                                                                                               |                  |             |                                    | spr                                     | Spare.                                                                                    |
| INP/OUTP       hh:mm:ss         I/O (4)       0       0         0       0       0       0         hvol       Iol       Interrupted power circuit of the breaker shutdown option.         Iol       Interrupted power circuit of the control lamp.         pol       Interrupted power circuit of the control lamp.         pol       Interrupted power circuit of the control lamp.         pol       Interrupted power circuit of the pump electric motor.         spr       Spare.         Press <diagnosis>.       The screen displays the diagnosis main menu again.</diagnosis>                                                                                                    | Press <n< th=""><th>IEXT&gt;.</th><th></th><th></th><th></th><th></th></n<>                   | IEXT>.           |             |                                    |                                         |                                                                                           |
| INP/OUTP       hh:mm:ss         I/O (4)       0       0         0       0       0         hvol       lol       pol         spr       spr         Press <diagnosis>.       The screen displays the diagnosis main menu again.</diagnosis>                                                                                                    |                                                                                               |                  |             |                                    | This is the                             | e fourth I/O screen. The status of                                                        |
| I/O (4)       0       0       0       0         hvol       Iol       pol       spr       Iol       Interrupted power circuit of the breaker shutdown option.         Iol       Interrupted power circuit of the control lamp.       Iol       Interrupted power circuit of the control lamp.         Pol       Interrupted power circuit of the pump electric motor.       spr       Spare.         Press <diagnosis>.       The screen displays the diagnosis main menu again.       The screen displays the diagnosis main menu</diagnosis>                                                                                                    | INP/O                                                                                         | UTP              | hh          | :mm:ss                             | various ir                              | nput signals is displayed:                                                                |
| 0       0       0       0         hvol       Iol       pol       spr         Iol       Interrupted power circuit of the control lamp.         pol       Interrupted power circuit of the pump electric motor.         spr       Spare.         Press <diagnosis>.       The screen displays the diagnosis main menu again.</diagnosis>                                                                                                    | I/O (4)                                                                                       |                  |             |                                    | lol                                     | Interrupted power circuit of the                                                          |
| Interrupted point and of the control lamp.       pol     Interrupted power circuit of the pump electric motor.       spr     Spare.       Press <diagnosis>.     The screen displays the diagnosis main menu again.</diagnosis>                                                                                                    | 0<br>hvol                                                                                     | 0                | 0           | 0                                  | lol                                     | Interrupted power circuit of the                                                          |
| pol       Interrupted power circuit of the pump electric motor.         spr       Spare.         Press <diagnosis>.       The screen displays the diagnosis main menu again.</diagnosis>                                                                                                    | nvoi                                                                                          | 101              | ροι         | spi                                |                                         | control lamp.                                                                             |
| Press <diagnosis>.       DIAGNOSIS MENU</diagnosis>                                                                                                    |                                                                                               |                  |             |                                    | pol                                     | Interrupted power circuit of the                                                          |
| Press <diagnosis>.     The screen displays the diagnosis main menu again.</diagnosis>                                                                                                    |                                                                                               |                  |             |                                    | spr                                     | pump electric motor.<br>Spare.                                                            |
| DIAGNOSIS       The screen displays the diagnosis main menu again.                                                                                                    | Pross -                                                                                       |                  | cic>        |                                    | -6-                                     |                                                                                           |
| <b>DIAGNOSIS MENU</b> again.                                                                                                    | FIESS <l< th=""><th>JAGNO</th><th>2122.</th><th></th><th></th><th></th></l<>                  | JAGNO            | 2122.       |                                    |                                         |                                                                                           |
|                                                                                                    | DIAGNOSIS MENU                                                                                |                  | The scree   | n displays the diagnosis main menu |                                         |                                                                                           |
|                                                                                                    | DIAGNOSIS MENU                                                                                |                  | a gann      |                                    |                                         |                                                                                           |
|                                                                                                    |                                                                                               |                  |             |                                    |                                         |                                                                                           |
| err I/O var tinfo                                                                                                    | err                                                                                           | I/O              | var         | tinfo                              |                                         |                                                                                           |
|                                                                                                    |                                                                                               |                  |             |                                    |                                         |                                                                                           |
| Press <f3> (<b>var</b>).</f3>                                                                                                    | Press <f< th=""><th>3&gt; (<b>va</b>r</th><th>°).</th><th></th><th></th><th></th></f<>        | 3> ( <b>va</b> r | °).         |                                    |                                         |                                                                                           |
| The screen displays the remaining time until                                                                                                    |                                                                                               |                  |             |                                    | The scree                               | on displays the remaining time until                                                      |
| VARIABLES (1) hh:mm:ss the start of the following pump phase (in                                                                                                    | VARIA                                                                                         | BLES             | (1) hh:     | :mm:ss                             | the start                               | of the following pump phase (in                                                           |
| Remaining cycle time seconds).                                                                                                    | Remai                                                                                         | ining o          | ycle tim    | е                                  | seconds).                               |                                                                                           |
| xxxxx [s]                                                                                                    | XXXXX                                                                                         | [s]              |             |                                    |                                         |                                                                                           |
| rct rrev rcem -                                                                                                    | rct                                                                                           | rrev             | rcem        | -                                  |                                         |                                                                                           |
|                                                                                                    |                                                                                               |                  |             |                                    |                                         |                                                                                           |
| Press <f2> (<b>rrev</b>).</f2>                                                                                                    | Press <f< th=""><th>2&gt; (<b>rre</b></th><th><b>V</b>).</th><th></th><th></th><th></th></f<> | 2> ( <b>rre</b>  | <b>V</b> ). |                                    |                                         |                                                                                           |
| The screen displays the remaining number                                                                                                    |                                                                                               |                  |             |                                    | The scree                               | n displays the remaining number                                                           |
| VARIABLES (1) hh:mm:ss of revolutions of the drive shaft until the                                                                                                    | VARIA                                                                                         | BLES             | (1) hh:     | :mm:ss                             | of revolu                               | tions of the drive shaft until the                                                        |
| Remaining revolutions pump phase is completed.                                                                                                    | Remai                                                                                         | ining r          | evolutio    | ons                                | pump ph                                 | ase is completed.                                                                         |
| rct rrev rcem -                                                                                                    | rct                                                                                           | rrev             | rcem        | -                                  |                                         |                                                                                           |

| Press | <f3></f3> | (rcem). |
|-------|-----------|---------|
|       | 1.07      | (       |

| VARIABLES (1) hh:mm:ss<br>Remaining cycles empty<br>xxxxx<br>rct rrev rcem -<br>Press <next>.</next>    | The screen displays the remaining number<br>of lubrication cycles that can still be<br>performed after reaching the low level.<br>When this low level is reached, this counter<br>must be decreased by 1 at each following<br>lubrication cycle. At 0 the pump motor is<br>switched off and the control lamp is lit<br>continuously.                                                                  |
|----------------------------------------------------------------------------------------------------|----------------------------------------------------------------------------------------------------|
| VARIABLES (2) hh:mm:ss<br>Revolution time out<br>xxx<br>rto mps rdgr -                                  | The screen displays the number of successive<br>lubrication cycles with the drive shaft<br>rotating too slowly (if a drive shaft rotation<br>takes longer than 10 seconds, the pump<br>phase will be terminated).<br>When the maximum value entered under<br>parameter <noa> is reached, the pump<br/>motor is switched off and the control lamp is<br/>lit continuously.</noa>                       |
| Press <f2> (mps).<br/>VARIABLES (2) hh:mm:ss<br/>Min. pressure switch<br/>xxx<br/>rto mps rdgr -</f2>   | The screen displays the number of successive<br>lubrication cycles when the required<br>minimum grease pressure has <b>NOT</b> been<br>reached (the pump is equipped as standard<br>with an integral 20 bar grease pressure<br>switch).<br>When the maximum value entered under<br>parameter <noa> is reached, the pump<br/>motor is switched off and the control lamp is<br/>lit continuously.</noa> |
| Press <f3> (rdgr).<br/>VARIABLES (2) hh:mm:ss<br/>Relieve during grease<br/>xxx<br/>rto mps rdgr -</f3> | The screen displays the number of successive<br>lubrication cycles when the maximum<br>admissible grease pressure (275 bar) has<br>been exceeded.<br>When the maximum value entered under<br>parameter <noa> is reached, the pump<br/>motor is switched off and the control lamp is<br/>lit continuously.</noa>                                                                                       |
| Press <next>.<br/>VARIABLES (3) hh:mm:ss<br/>Pump over current<br/>xxx<br/>poc pol badw -</next>        | The screen displays the number of successive<br>lubrication cycles when an excessive current<br>consumption of the pump motor circuit has<br>been detected.<br>When the maximum value entered under<br>parameter <noa> is reached, the pump<br/>motor is switched off and the control lamp is<br/>lit continuously.</noa>                                                                             |

#### Note:

If an excessive current consumption is detected or even a short circuit, the timer switch (after allowing for a cooling-down period) will make two further attempts to switch on the part in question. An error should only be recorded when these two attempts have also failed.

Press <F2> (**pol**).

|                                 | The screen displays the number of successive                           |
|---------------------------------|------------------------------------------------------------------------|
| VARIABLES (3) hh:mm:ss          | lubrication cycles when an interrupted                                 |
| Pump open load                  | pump motor power circuit has been                                      |
| ХХХ                             | detected.<br>When the maximum value entered under                      |
| poc pol badw -                  | parameter <noa> is reached, the pump</noa>                             |
|                                 | motor is switched off and the control lamp is                          |
|                                 | lit continuously.                                                      |
| Press <f3> (<b>badw</b>).</f3>  |                                                                        |
|                                 | The server displays the wyneber of successive                          |
| VARIARIES (3) bhomous           | lubrication cycles caused by a power-DIP                               |
| Bad wiring                      | each time the pump wants to start a                                    |
| xxx                             | greasing cycle.                                                        |
| poc pol badw -                  | When the maximum value entered under $\sim NOA$ is reached, the number |
|                                 | motor is switched off and the control lamp is                          |
|                                 | it continuously.                                                       |
| Press <next>.</next>            |                                                                        |
|                                 |                                                                        |
| DIAGNOSIS MENU                  | again.                                                                 |
|                                 | - 5                                                                    |
|                                 |                                                                        |
| err I/O var tinfo               |                                                                        |
|                                 |                                                                        |
|                                 |                                                                        |
| Press <f4> (<b>tinto</b>).</f4> |                                                                        |
|                                 | The screen displays the Timer Info main                                |
| TIMER INFO MENU                 | menu. Choose the wanted sub-menu.                                      |
|                                 | <b>pair</b> Information on execution of pump                           |
| well block                      | hist Information on system totals like                                 |
| pair nist                       | the total number of successful                                         |
|                                 | executed greasing cycles since instal-                                 |
|                                 | lation.                                                                |
| Press <f1> (<b>pdif</b>).</f1>  |                                                                        |
|                                 | The screen displays the part number of the                             |
| PRODUCTION INFO                 | timer pcb.                                                             |
| Part number                     |                                                                        |
| ххххх                           |                                                                        |
| prno srno tive                  |                                                                        |

| Press <f2> (<b>srno</b>).<br/><b>PRODUCTION INFO</b><br/>Serial number<br/>xxxxxxxxxx<br/>prno srno tive</f2> | The screen displays the serial number of the timer pcb.                                                                                             |
|----------------------------------------------------------------------------------------------------|----------------------------------------------------------------------------------------------------|
| Press <f3> (<b>tive</b>).<br/><b>PRODUCTION INFO</b><br/>Timer version<br/>xxx<br/>prno srno tive</f3>        | The screen displays a version number<br>showing both the software version and the<br>hardware type.                                                 |
| Press <next>.<br/>TIMER INFO MENU<br/>pdif hist</next>                                                        | The screen displays the Timer Info main menu again.                                                                                                 |
| Press <f2> (<b>hist</b>).<br/>HISTORY (1)<br/>Total pumping cycles<br/>xxxxxxxx<br/>tcy skpe skpf</f2>        | The screen displays the number of<br>lubrication cycles that have been performed<br><u>without an error</u> .                                       |
| Press <f2> (<b>skpe</b>).<br/>HISTORY (1)<br/>Skipped cycles empty<br/>xxxxx<br/>tcy skpe skpf</f2>           | The screen displays the total number of<br>skipped lubrication cycles after the pump<br>motor was switched off due to an empty<br>grease reservoir. |
| Press <f3> (<b>skpf</b>).</f3>                                                                                |                                                                                                    |

| HISTORY (1)<br>Skipped cycles faults<br>xxxxx<br>tcy skpe skpf                  | The screen displays the total number of<br>skipped lubrication cycles after the pump<br>motor was switched off due to a number of<br>consecutive errors                                                                           |
|---------------------------------------------------------------------------------|----------------------------------------------------------------------------------------------------|
| Press <next>.</next>                                                            | If an error that is still present has caused a                                                                                                    |
| HISTORY (2)<br>Pending p_off period<br>xxxxxx [minutes]<br>poff toff loff teewr | stoppage of the pump motor, it is possible<br>to read out here how long that machine had<br>breaked without lubrication (i.e. from the<br>stoppage until the read-out, in minutes).<br>If this error no longer occurs in the next |
| Press <f2> (<b>toff</b>).</f2>                                                  | automatic cycle, this counter will be reset to 0.                                                                                                    |
| HISTORY (2)<br>Total p_off period<br>xxxxxx [hours]<br>poff toff loff teewr     | The screen displays the total breaking<br>period without lubrication (since<br>installation) while the pump was switched<br>off due to an error (in hours).                                                                       |
| Press <f3> (<b>loff</b>).</f3>                                                  | The screen displays the langest continuous                                                                                                    |
| HISTORY (2)<br>Longest p_off period<br>xxxxxx [hours]<br>poff toff loff teewr   | breaking period without lubrication (since<br>installation) while the pump was switched<br>off due to an error (in hours). If a longer<br>continuous period occurs, this value will be<br>overwritten.                            |
| Press <f4> (<b>teewr</b>).</f4>                                                 | The screen displays the total number of                                                                                                    |
| HISTORY (2)<br>Total EEPROM writes<br>xxxxx<br>poff toff loff teewr             | times the EEPROM has been overwritten.                                                                                                    |

All the screens have now been explained. When the read-out and setting has been completed, the GINA can be switched off.

Press <POWER ON/OFF> and remove the connecting lead between control unit and GINA.

# BreakAlube Automatic greasing system

# 4.8 Breakdown of the screens

# 4.8.1 Abbreviations used

| Abbreviation | Meaning                                                                                                    |
|--------------|----------------------------------------------------------------------------------------------------|
| -            | min (low contrast)                                                                                              |
| +            | plus (high contrast)                                                                                            |
| access       | User level                                                                                                    |
| al6          | Access level for control unit (6) (Twin version)                                                                |
| al10         | Access level for control unit (10) (BreakAlube version)                                                         |
| auto         | Automatic                                                                                                    |
| badw         | Bad wiring or connector, causing a power-DIP each time the pump wants to start a greasing cycle.                |
| contr        | Screen contrast                                                                                                 |
| ср           | Cycle duration                                                                                                  |
| CS           | Control signal for the timer                                                                                    |
| csi          | Inverted timer effect on the control signal                                                                     |
| d-ac         | Time and date of last use                                                                                       |
| d-ch         | Time and date of last change                                                                                    |
| day          | Day                                                                                                    |
| del          | Set pump delivery per lubrication cycle                                                                         |
| empt         | Reservoir empty                                                                                                 |
| err          | Errors                                                                                                    |
| hamm         | Hydraulic breaker ON/OFF switching option                                                                       |
| hoct         | Time for which the timer switch permits an excessive current for the hydraulic breaker ON/OFF switching circuit |
| hist         | Historical data                                                                                                 |
| hrs          | Hours                                                                                                    |
| hvlv         | Hydraulic breaker OFF switching option                                                                          |
| hvoc         | Excessive current consumption in the power circuit of the hydraulic breaker ON/OFF switching option             |
| hvol         | Interrupted power circuit of the hydraulic breaker shutdown circuit                                             |
| I/O          | Input/output signals                                                                                            |
| info         | General GINA information                                                                                        |

# Abbreviation Meaning

| lamp  | Control lamp                                                                                                    |
|-------|----------------------------------------------------------------------------------------------------|
| loc   | Power circuit overload control lamp                                                                                        |
| loct  | Maximum overload/short circuit time, control lamp                                                                          |
| loff  | Longest period with a pump motor switched off                                                                              |
| lol   | Control lamp power circuit interrupted                                                                                     |
| lwl   | Minimum level switch                                                                                                    |
| man   | Manual operation                                                                                                    |
| min   | Minutes                                                                                                    |
| mps   | Minimum grease pressure switch                                                                                             |
| mode  | Operating status                                                                                                    |
| mnth  | Month                                                                                                    |
| noa   | Number of admissible consecutive errors                                                                                    |
| p-s   | GINA software version                                                                                                    |
| p-ui  | Identification No. of registered user of respective GINA                                                                   |
| pdif  | Production information                                                                                                    |
| рос   | Pump power circuit overload                                                                                                |
| poct  | Maximum overload/short circuit time, pump                                                                                  |
| poff  | Breaker starting time from the pump motor shutdown until now in conjunction with an error                                  |
| pol   | Pump power circuit interrupted                                                                                             |
| prno  | Control unit code                                                                                                    |
| pump  | Pump                                                                                                    |
| rcem  | Remaining number of lubrication cycles until the reservoir is completely empty                                             |
| rct   | Remaining period until the start of the following lubrication cycle                                                        |
| rdgr  | Pressure relief valve open during the pump phase                                                                           |
| rdlv  | Grease delivery of pump element per revolution of the drive shaft                                                          |
| revol | Revolution detection sensor                                                                                                |
| rrev  | Remaining number of drive shaft revolutions per pump phase                                                                 |
| rto   | Drive shaft has exceeded the admissible time 'per revolution' so that the control unit terminates the pump phase           |
| rvlv  | Pressure relief valve                                                                                                    |
| rvwp  | Period in % of the pump phase within which the exceeding of the max. admissible grease pressure is also stored as an error |

| Abbreviation | Meaning                                                                                            |
|--------------|----------------------------------------------------------------------------------------------------|
| SC           | Short circuit in the power circuit of the pump motor or hydraulic breaker OFF switching option     |
| skpe         | Number of cycles with pump motor switched off due to an empty grease reservoir                     |
| skpf         | Number of cycles with pump motor switched off due to a number of consecutive errors                |
| spr          | Spare                                                                                              |
| srno         | Serial number                                                                                      |
| tcy          | Total number of cycles                                                                             |
| teewr        | Total number of time that the EEPROM has been overwritten                                          |
| terr         | Total number of errors                                                                             |
| test         | Test switch                                                                                        |
| text vers.   | Text version in the GINA software                                                                  |
| time         | Current time                                                                                       |
| tinfo        | Timer information                                                                                  |
| tive         | Configuration of the BreakAlube timer with respect to software, hardware and component composition |
| toff         | Longest period with a pump motor switched off                                                      |
| trun         | Timer running indicator                                                                            |
| u-ac         | Identification No. of last GINA user                                                               |
| u-ch         | Identification No. of last person to make changes                                                  |
| var          | Variables                                                                                          |
| year         | Year                                                                                               |

## 4.8.2 Main menu

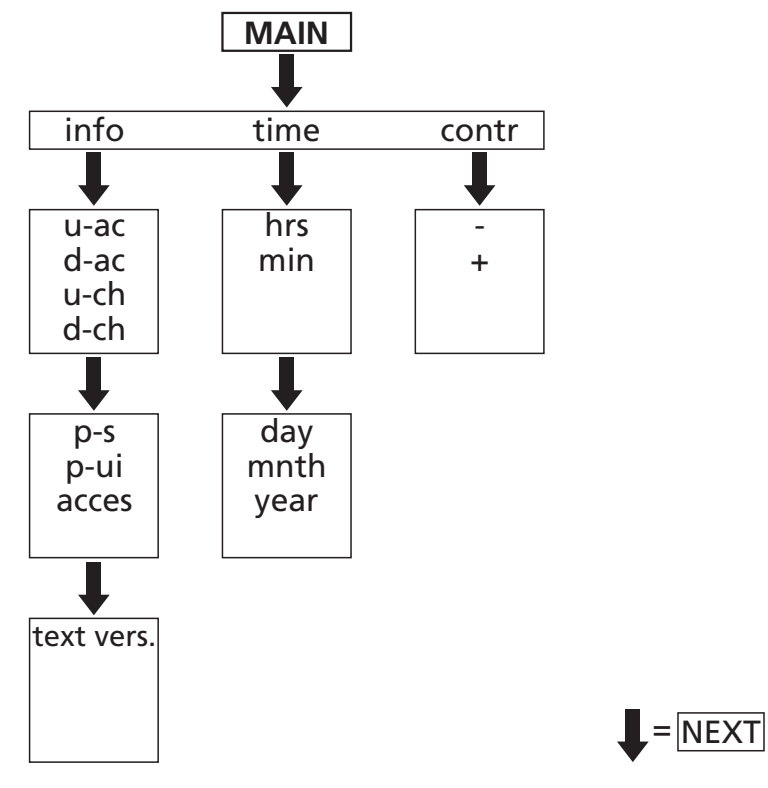

## 4.8.3 Parameters menu

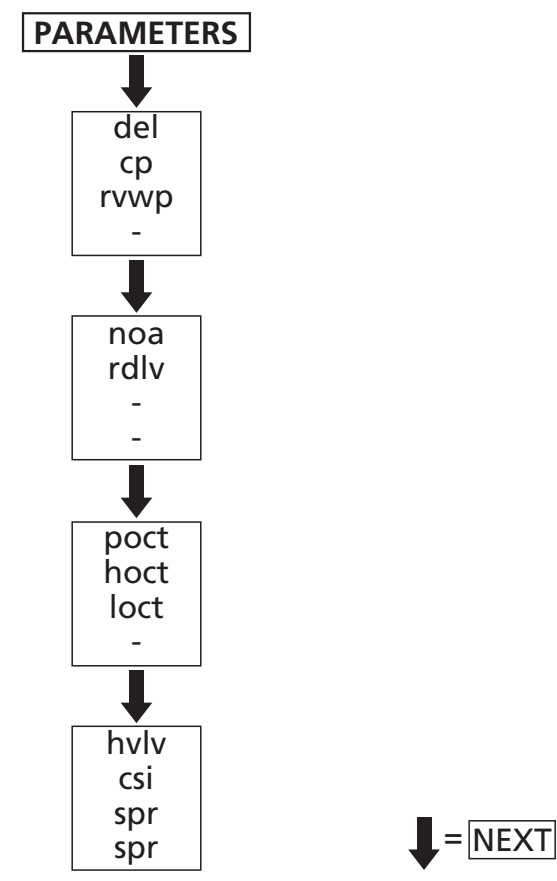

# 4.8.4 Diagnosis menu

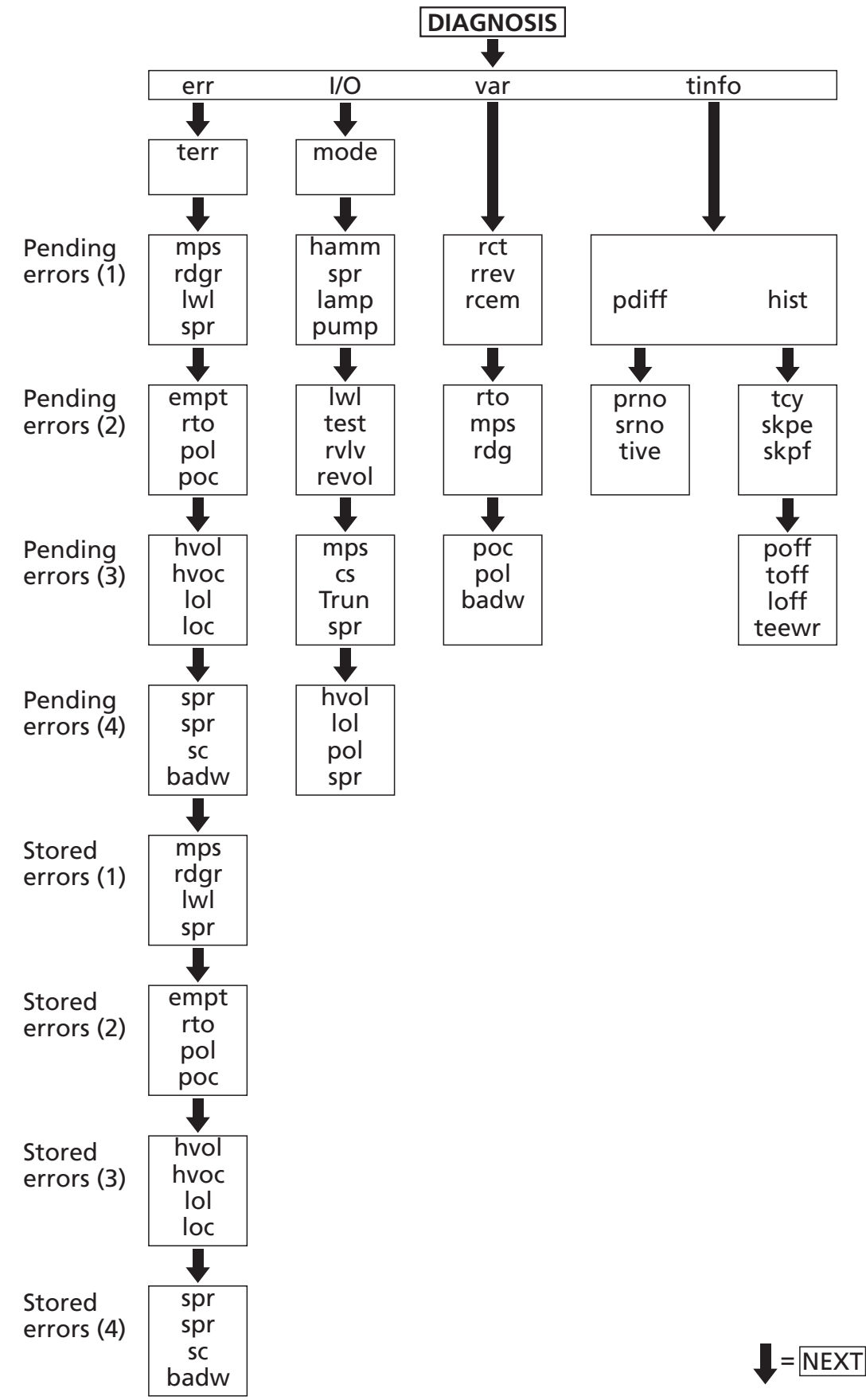

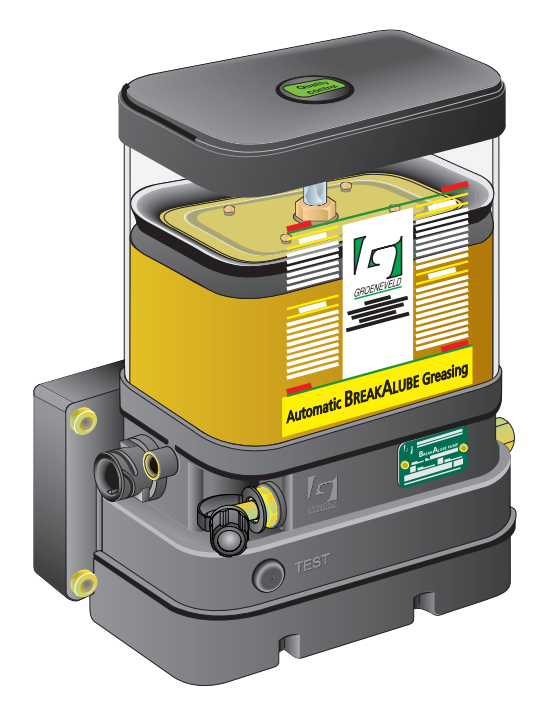

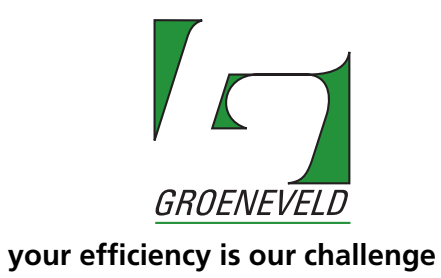

Publication date: March 2007

#### 5.1 Overview

The installation of a Groeneveld BreakAlube lubrication system involves - in brief - the following operations:

- 1. Installation of the pump (including control unit)
- 2. Installation of the grease line.
- 3. Installation of the electric wiring.
- 4. Testing of the system.

## 5.2 Safety precautions

- 1. Ensure that dangerous situations are avoided when carrying out work (installation or repair).
- 2. Always apply or use adequate safety precautions to prevent bodily harm and damage before you start working.
- 3. Ensure that a machine cannot be started or set in motion while you are working. Remove the ignition key and store it in a safe place. Block parts that may move of their own accord. Engage the parking brake.
- 4. Pay special attention to blocking parts such as loading flaps. Make sure that it is safe to work under these parts and that they cannot drop down.
- 5. Never work underneath a machine that is raised by a jack only. Always use jack stands and ensure in advance that the ground is firm and flat enough.
- 6. If necessary, disconnect the ground cable from the battery to prevent inadvertent switching on of electrical equipment.
- 7. Avoid working on the cooling system without allowing it to cool down first. The system is pressurised and the toxic coolant can easily spray outwards and cause burns.
- 8. Adhere to all regulations, specifications and limitations specified by the manufacturer of the machine.
- 9. Use only clean tools that are suitable for the task you want to perform with them.
- 10. A machine may only be operated when its operation is fully understood. Obtain advice from a qualified person, if necessary.
- 11. Keep the working area clean and tidy; this promotes safety.

#### 5.3 General installation instructions

- 1. Check the contents of the parts kit against the enclosed packing list (kit list).
- 2. Before you start installing the grease lubrication system, check whether all lubrication points are open and properly greased. If not, grease the lubrication points to prevent damage occurring due to a lack of grease during the initial operation.

#### CAUTION

No grease must be allowed to come between the bit and the actuator in the breaker case. Therefore press the bit completely up against the breaker before lubricating the hydraulic breaker. To do this, place the hydraulic breaker with the bit on the ground so that the excavator and the breaker case are resting on the bit.

3. Prevent any contamination entering the system during installation. Use clean tools and clean the location on the machine where the pump unit is to be installed.

Flush the line through if it is not possible to prevent dirt or moisture entering the line during installation or repair work. Follow the same procedure as for the bleeding of the lubrication system.

- 4. During installation of grease lines and electric leads, ensure that:
  - The lines are not fastened to or near hot parts such as exhaust, turbo or air conditioning unit.
  - The lines are fitted taut and fixed in place with large or small straps or clamps.
  - The lines are not installed alongside moving parts in such a way that they may become damaged (in time).
  - The lines have a sufficient length, particularly if they are laid to moving parts. Check this by shifting the moving part to its extreme positions.
  - Ensure that grommets are used wherever there is a chance of a line being damaged.
- 5. Check whether the machine voltage corresponds to the voltage required for the pump in the kit.

## 5.4 BreakAlube pump unit

#### 5.4.1 Installing the pump

- 1. Determine jointly with the client where the pump unit is to be installed, if this is not already indicated in machine-specific installation instructions. Make sure that:
  - The pump unit is easily accessible for filling the grease reservoir.
  - The level in the reservoir can be read off.
  - The pump is protected against damage.
- 2. Check before determining the installation location whether use can be made of existing holes in the chassis. If this is not the case, holes have to be drilled. Always follow the machine manufacturer's instructions. Do not allow the mounting plate to rest on the chassis profile flange and do not drill holes in the flange for extra fastening of the mounting plate. Pay particular attention that there are no lines, cables, air tanks, etc. behind the point where the holes are to be drilled. After drilling, clear the area of chips using compressed air or a brush.
- 3. If the mounting plate is to be welded to the machine, the instructions of the machine manufacturer must again be followed.
- 4. Fit the mounting plate (with the pump) on the chassis.
- 5. Remove the yellow/red transport plugs from the grease outlet port(s) and the vent outlet of the pump.
- 6. Screw the connection onto the grease outlet port of the pump. The grease line to the hydraulic breaker is connected to this connection later.
- 7. Fill the reservoir of the pump with the breaker grease prescribed by the breaker manufacturer in an NLGI-2 class.

#### 5.5 Couplings and grease lines

#### 5.5.1 Installation of the couplings

- 1. Determine the position of the quick coupler on the dipper arm of the machine before disconnecting the hydraulic breaker and install or weld on a support bracket in this position.
- 2. Install preferably the male part of the quick coupler rigidly on the dipper arm and install the female part on the hose of the hydraulic breaker.
- 3. Do not forget to install the dust cap and dust cover supplied so that the quick couplers can be sealed against soiling after disconnection of the hydraulic breaker.
- 4. Now determine the screw thread at the lubrication point on the breaker and install the correct coupling. Pay attention also to the most favourable layout of the line to the breaker.

#### CAUTION

Experience has shown that the vibrations of the hydraulic breaker, a coupler can quickly come loose of even break off completely. We therefore recommend that only steel couplers are used, preferably with a 1/4"G screw thread and that these are installed with Loctite rather than Teflon tape. It is also important that the line in the opposite direction is laid away from the bit. This ensures the least chance of vibration damage to the line and coupler (see Figure 5.1).

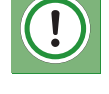

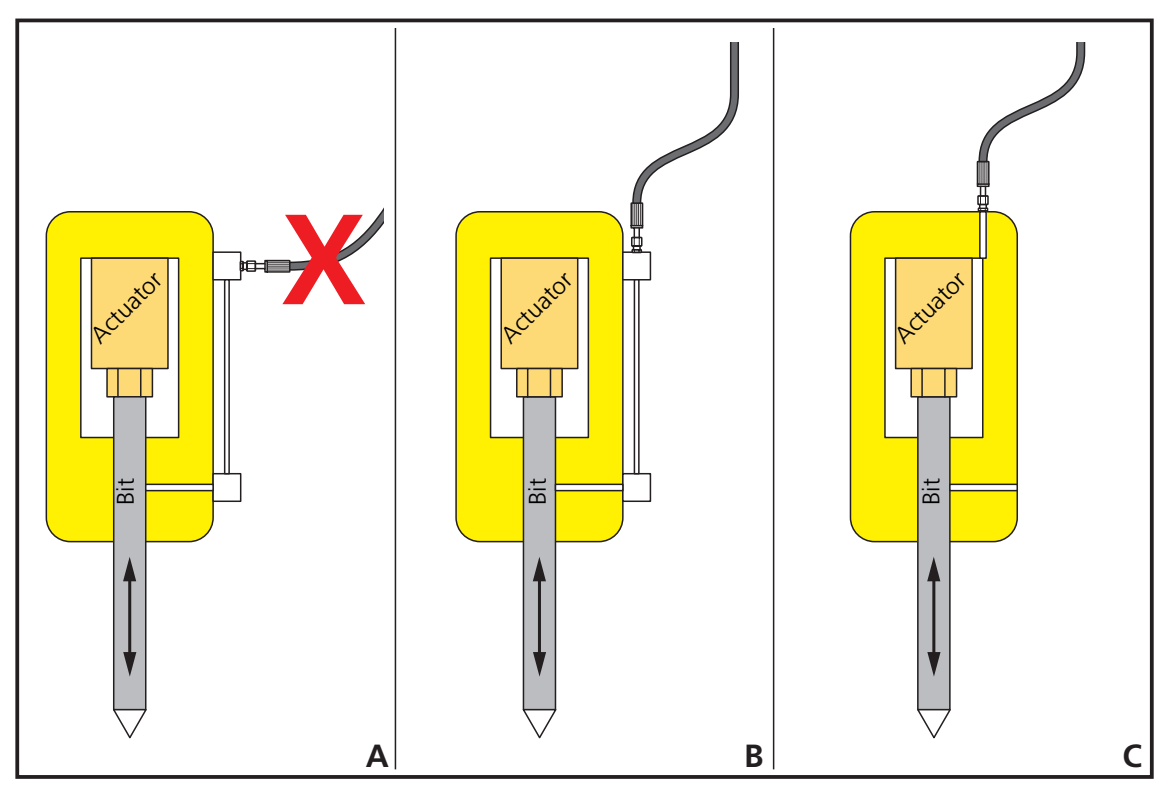

Figure 5.1 Connection of the hydraulic breaker

- 5. If the lubrication point is in an unprotected position low down on the side of the hydraulic breaker, it should be moved to a higher and more protected position on the breaker using a thick-walled hose and/or a welding block so that a safe transition can be made to a hose to the dipper arm of the machine (see Figure 5.1a and Figure 5.1b).
- 6. Before modification, always check first whether the breaker manufacturer has not already provided an extra lubrication channel on the top of the breaker for connection of a lubrication system (see Figure 5.1c).

#### 5.5.2 Installation of the grease line

1. The installation kit includes two 1/4" ID hoses with steel wire reinforcement that normally have sufficient length for installation on a machine with a standard boom and arm.

#### NOTE

# If the machine is equipped with an boom extension or multi-section boom, it is possible that the hose length supplied as standard is not sufficient.

- 2. A standard length of 20 metres is supplied for installation between the pump and the quick coupler with a hose coupler (6 mm diameter) already installed on one end for connection to the pump outlet port.
- 3. A standard length of 3 metres is supplied for installation between the quick coupler and the lubrication point on the hydraulic breaker; here again, a hose coupler (1/4"G) is already installed on one end for connection to the quick coupler.
- 4. Determine the length of the two hoses required, following as far as possible the passage of the installed hydraulic lines. Then cut both hoses to the required length.
- 5. Now install the removable hose couplers (8 mm diameter) supplied to the other end of the two hoses following the procedure below.
  - a. Grip the sleeve in a vice.
  - b. Screw the hose into the sleeve up to the end (in anticlockwise direction!).
  - c. Turn the hose back by 1/4 to 1/2 turn (in clockwise direction!).
  - d. Lubricate the hose fitting and the inside of the sleeve with oil or grease.
  - e. Screw the hose fitting (in clockwise direction) into the sleeve using a wrench until it is tight but without strain.
- 6. Remove any burrs and sawing residues and blow out the hose to clean the inside. Check whether the hose is open and free from any inner damage behind the couplers (upsetting of inside material).
- 7. Fill the line with grease. Use the grease prescribed by the hydraulic breaker manufacturer for this.

## 5.6 Electric leads

#### 5.6.1 General

In order to make the installation of the necessary electric wiring quick and easy, detailed wiring diagrams are available and - where possible - use is made of preassembled wiring harnesses.

#### CAUTION

In order to avoid damage to the electrical signal of the machine, the supply lines such as the +15 (red wire, pin 1) and the breaker control signal line (red/yellow wire, pin 3) must be protected with the correct fuses. Consult the table below or the wiring diagrams for the correct fuse rating.

- Connect the wiring only when the main components (pump, signal lamp, an optional breaker shutdown valve or relay) have been installed.
- Lay the wiring as far as possible along the passage of the existing electric wiring and fasten the wiring to these cables.
- Always make cable connections in the cabin or in a watertight terminal box.

#### 5.6.2 Fuse ratings

| Voltage | Supply voltage fuse (pin 1) | Control voltage fuse (pin 3) |
|---------|-----------------------------|------------------------------|
| 12 V DC | 15 A                        | 3 A                          |
| 24 V DC | 7.5 A                       | 3 A                          |

#### 5.6.3 Pin assignment of the connector on the pump unit

| Connector<br>pin number | Description of connection        | Wire colour in wiring harness |
|-------------------------|----------------------------------|-------------------------------|
| 1                       | Supply voltage 1 (+15)           | red                           |
| 2                       | Ground (-31)                     | brown                         |
| 3                       | Breaker control voltage (+)      | red/yellow                    |
| 4                       | Control lamp (-)                 | green                         |
| 5                       | Breaker shutdown option<br>(+15) | blue                          |
| 6                       | K line (communication with GINA) | grey                          |
| 7                       | Breaker shutdown option (-)      | white                         |
| 8                       | n.a.                             | black                         |

# 5.6.4 Wiring diagram

- 1. Pump housing
- 2. Revolution detection sensor
- 3. Pressure relief valve
- 4. Test switch
- 5. Minimum level switch
- 6. Minimum grease pressure switch
- 7. Control unit
- 8. Pump motor
- 9. 8-pin connector
- 10. Hydraulic breaker starter switch
- 11. Lamp
- 12. Battery
- 13. Fuse
- 14. Contact switch
- 15. Breaker shutdown valve or relay (option)

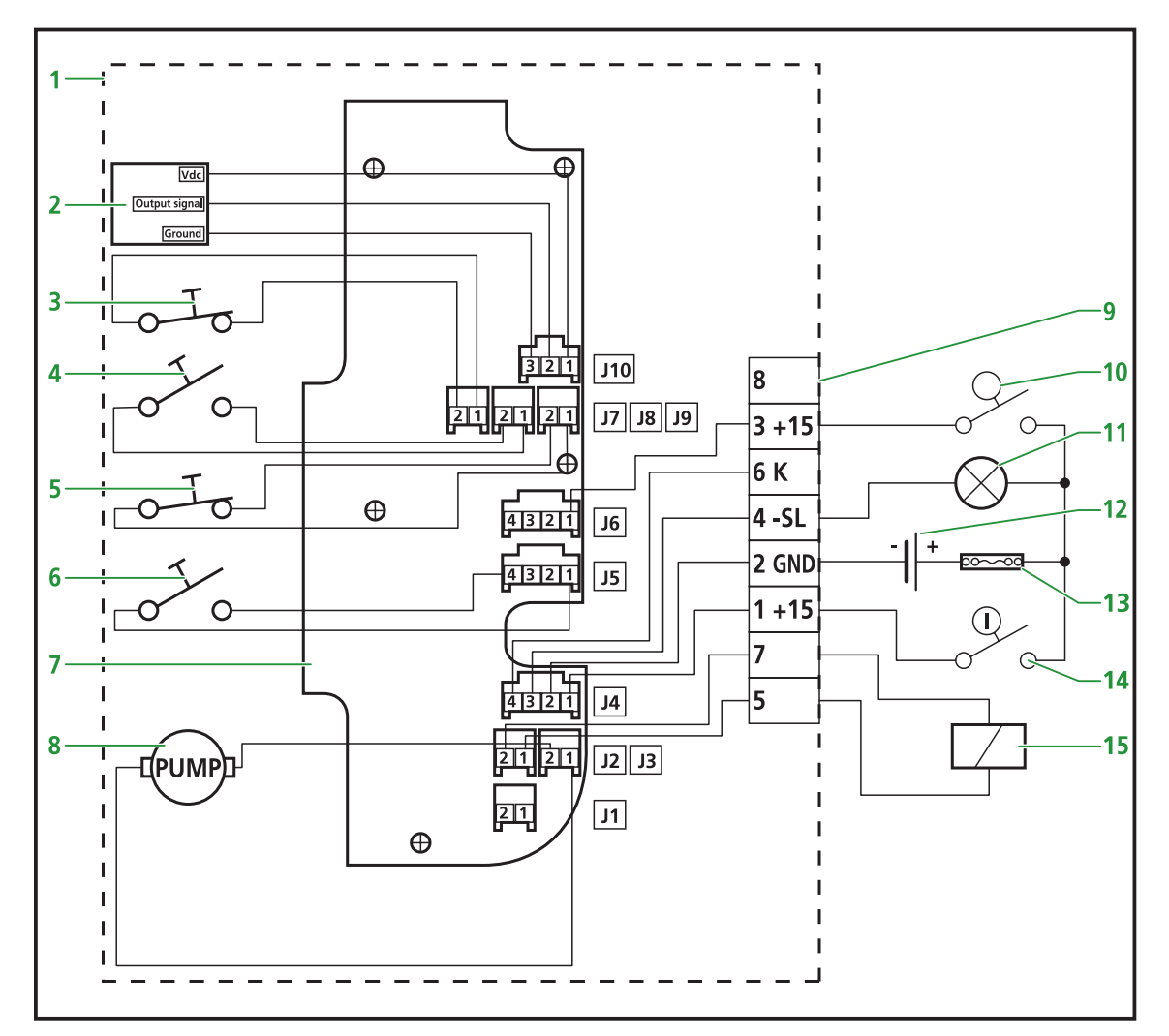

Figure 5.2 Wiring diagram

#### 5.7 Bleeding the system

Because each breaker supplier prescribes his own specific grease, we have decided to supply the pump with an empty grease reservoir. For bleeding and testing the pump during production, however, the pump has been filled with a minimum amount of GreenLube EP-2 grease. During the subsequent transport it is possible that the grease has come away from the pump element and been replaced by air. We therefore recommend that the pump is allowed to run briefly after installation of the system and filling the grease reservoir in order to allow the air around this pump element to escape.

Proceed as follows:

- Disconnect the grease line from the pump.
- In order to avoid soiling of the workplace, place a beaker or plastic bag under the grease outlet port of the pump.
- Connect the GINA to the pump.
- Switch on the machine starter.
- Switch on the GINA and turn it to manual mode by means of the diagnosis I/O menu.
- Now switch on the pump and allow it to run until a continuous stream of grease emerges from the pump outlet port.
- When air bubbles no longer appear, the pump can be switched off with the GINA and the line already filled with grease can be connected to the pump again.

#### NOTE

If the client so wishes, the grease filling used during production can also be removed in this way. Then allow the pump to run until the proper grease just starts to come out of the pump.

- Now disconnect the grease line from the lubrication point on the hydraulic breaker.
- Place a beaker or plastic bag under the end of the grease hose.
- Then switch on the pump again by hand.
- Check whether grease comes of the end of the grease line. This can take a short time because a certain pressure first has to be built up before the grease at the end of the grease hose starts to move. The quick coupler also has to be filled and this also takes some time.
- When the grease starts to come out of the grease line, the pump can be switched off.
- The grease line can now be connected to the lubrication point on the hydraulic breaker again.
- The system is now completely free from air.

#### 5.8 Putting the system into operation

Before putting the system into operation, ensure that the quick coupler in the grease hose to the hydraulic breaker is connected and that a GINA is connected to the pump.

Then switch on the contact (+15) and check that the signal lamp comes on at the same moment. In doing this you ensure that the voltage and ground are correctly connected, the fuse has not blown and the signal lamp is OK.

Now switch on the GINA and set or check the desired system parameters (see also chapter GINA).

Then check using the GINA:

- The status of the hydraulic breaker command signal (cs) in the third I/O screen of the diagnosis menu. This command signal should change from "0" to "1" when the hydraulic breaker is switched on (have the machine operator switch on the hydraulic breaker for this). It is also possible that the voltage switches off when the hydraulic breaker is switched on (meaning above "cs" from "1" to "0"), and the CSI parameter must be activated at the same time.
- The status of the time (Trun) in the same I/O screen that must be switched on at the same time as the hydraulic breaker (meaning above "Trun" from "0" to "1"). In the first VAR screen of the diagnosis menu it is possible to check with a remaining cycle time (rct) whether the remaining cycle time is really counted down with the hydraulic breaker switched on.
- Whether the pump is really started when the remaining cycle time has been reset to "0". Listen closely to check whether a lubrication cycle is really started.
- Whether the status of the test switch changes (from "0" to "1") in the second I/O screen at the moment the test button is pressed. A test cycle can be started directly in this way.

#### CAUTION

# If a manual mode is set with the GINA, the pump should not react to the test button. First set the pump to automatic mode or switch the GINA off.

• Whether errors are stored in the error menu. It is possible, however, that a low level in the grease reservoir (lwl) of an interrupted lamp circuit (lol) error is stored due to the fact that the voltage to the pump was switched on at a time when, for example, the grease reservoir had not yet been filled or the signal lamp was not yet connected. Always check whether such errors in the pending group disappear after a correctly performed cycle.

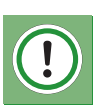

Also check the grease pressure in the grease line to the pump. For this, a pressure gauge must be connected to the pump as standard. The pressure in the system must remain above the minimum set grease pressure of 20 bar and below the maximum grease pressure of 250/275 bar during every cycle to avoid an error being stored. The counter-pressure of the connected grease line is normally far higher than 20 bar, but it is possible that with a set small quantity of grease per cycle, this pressure is not yet reached during the first few cycles after installation.

If the grease pressure rises to above 250/275 bar, an integrated safety valve should open and relieve the excessive pressure to the grease reservoir. If the grease line is clogged or the quick coupler to the hydraulic breaker is not or not correctly connected, this pressure should increase at each cycle until this maximum pressure is reached.

Check the system one last time for leaks. If leaks are found, remedy these and thoroughly clean the area of the leakage so that the client does not later get the impression that the system is still leaking.

Explain and demonstrate the function of the system to the client or machine dealer, if present.

Disconnect the GINA from the pump and connect the pump wiring harness directly to the pump again.

The system is now ready for operation.

| BreakAlube Automatic | greasing | system |
|----------------------|----------|--------|
|----------------------|----------|--------|

| Notes |      |  |
|-------|------|--|
|       |      |  |
|       |      |  |
|       |      |  |
|       | <br> |  |
| <br>  |      |  |
|       |      |  |
|       | <br> |  |
|       |      |  |
| <br>  | <br> |  |
| <br>  | <br> |  |
|       |      |  |
|       | <br> |  |
| <br>  |      |  |
|       | <br> |  |
| <br>  |      |  |
|       |      |  |
|       |      |  |
|       |      |  |
| <br>  | <br> |  |
|       |      |  |
|       |      |  |

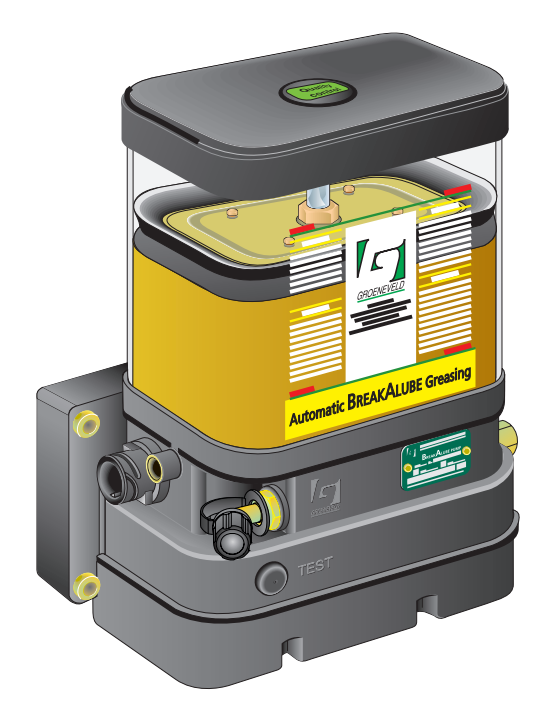

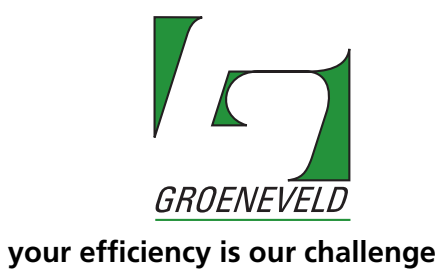

Publication date: March 2007

#### 6.1 General

The maintenance of the Groeneveld BreakAlube systems can be combined with the normal maintenance of the machine.

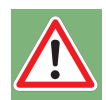

#### WARNING:

If a high-pressure (steam) spray is used to clean the machine, the pump must be disconnected from the lubrication system to prevent a possible entry of water via the vent openings. Under normal operating conditions, however, the entry of moisture is not possible.

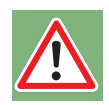

#### WARNING:

The automatic grease lubrication system significantly reduces the time and effort spent on manual greasing. Do not forget, however, that there may still be lubrication points that do have to be greased by hand.

#### 6.2 Regular Inspection of the BreakAlube Lubrication System

Check the BreakAlube lubrication system for the following points:

- 1. The grease level in the reservoir of the pump unit (top up in good time).
- 2. The pump unit for damage or leaks.
- 3. The grease line for damage or leaks.
- 4. The quick coupler in the grease line to the hydraulic breaker.
- 5. Whether fresh grease still emerges alongside the breaker bit to the outside.
- 6. The function of the whole lubrication system. Carry out a test cycle. Check, if possible, using the test button or GINA the error codes of any possible (pending) errors.

#### 6.3 Filling the grease reservoir

When the grease in the reservoir has reached the minimum level, it must be topped up. For this the pump is equipped with a filler port to which a special filling pump can be connected.

A grease nipple can be fitted for filling the reservoir with a garage lubrication pump. Groeneveld has mobile and stationary filling pumps in both manual and pneumatic versions.

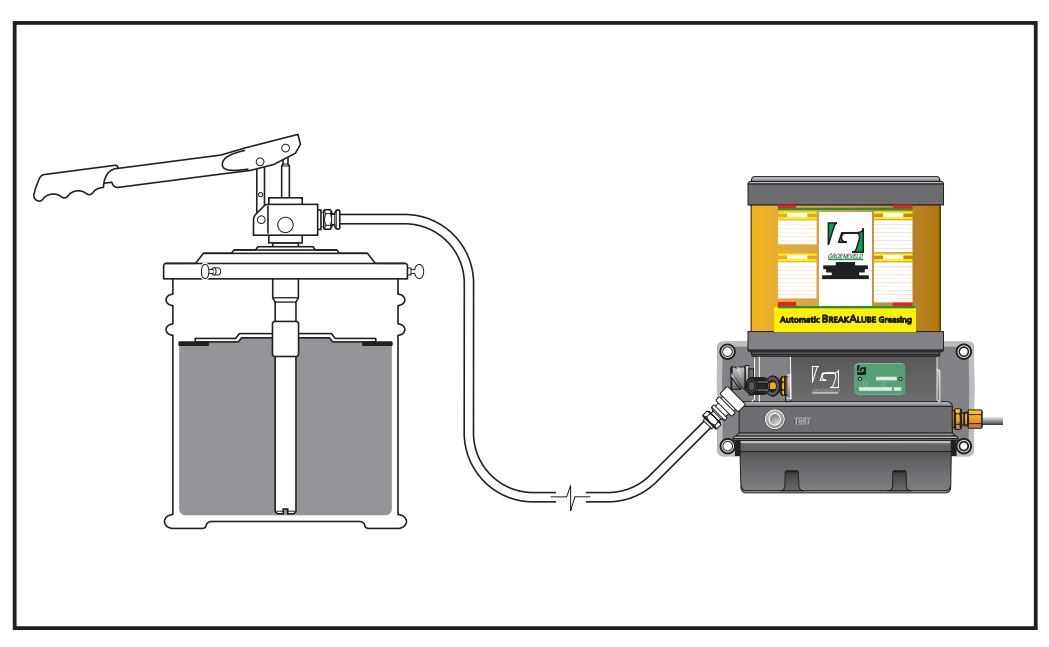

Figure 6.1 Filling the grease reservoir with a special filling pump.

#### **Filling procedure**

The filling pump must be suitable for the grease used.

Before using a filling pump, a filling hose or a new drum of grease, first fill the filling hose with grease. This prevents are being pumped into the grease reservoir.

- 1. Remove the dust cap on the grease nipple or filling port.
- 2. Clean the connector on the grease gun or filling pump with a clean cloth.
- 3. Push the grease gun onto the grease nipple or connect to the filling port.
- 4. Fill the reservoir to the maximum level as indicated on the reservoir. Never fill the reservoir high as this may lead to damage to the plunger.
- 5. Remove the grease gun from the grease nipple or from the filling port.
- 6. Clean the dust cap and grease nipple or filling port with a clean cloth and replace the cap.

#### Remarks:

If filling the reservoir is difficult or slow, it is possible that the filter behind the grease nipple or filling port is clogged. The grease nipple or the filling port on the pump or filling hose may also be clogged. In this case remove and clean the soiled parts.

Air possibly trapped under the plunger can escape via an opening at the top of the plunger rod if the grease reservoir is filled to slightly above the max. level. Via this opening, the air and any excess grease will be discharged to the vent opening on the side of the pump.

# 6.4 Troubleshooting

| Error                                                                                                    | Cause                                                                                                    | Solution                                                                                                    |
|----------------------------------------------------------------------------------------------------|----------------------------------------------------------------------------------------------------|----------------------------------------------------------------------------------------------------|
| No lamp signal (3 s)<br>when contact (+15) is                                                                                                    | 1. No power supply to the pump.                                                                                                    | - Check the fuse and replace, if necessary.                                                                                                    |
| switched on.                                                                                                    | 2. Faulty lamp.                                                                                                    | - Replace the lamp.                                                                                                    |
|                                                                                                    | 3. Loose or damaged wiring.                                                                                                    | - Check the wiring and replace, if necessary.                                                                                                    |
|                                                                                                    | 4. Other cause.                                                                                                    | - Contact the dealer.                                                                                                    |
| Lamp flashes continu-<br>ously (0.5 s on / 0.5 s off)<br>when a contact is<br>switched on.                                                                                                    | 1. Minimum level in the grease reservoir reached.                                                                                                    | - Fill the grease reservoir.<br>Note: The error is auto-<br>matically cancelled dur-<br>ing filling.                                                                                                    |
| Lamp flashes continu-<br>ously (0.3 s on / 2 s off)<br>when a contact is<br>switched on.                                                                                                    | 1. Test cycle being per-<br>formed.                                                                                                    | - A test cycle takes max.<br>1 minute and is termi-<br>nated automatically, but<br>can also be terminated<br>by switching off the con-<br>tact.                                                                                                    |
| Lamp is on continuously<br>when a contact is<br>switched on.                                                                                                    | 1. Empty grease reser-<br>voir.                                                                                                    | - Fill the grease reservoir.<br>Note: The error is auto-<br>matically cancelled dur-<br>ing filling.                                                                                                    |
| nected from the timer<br>and the hydraulic<br>breaker shutdown<br>option is also activated.<br>From this moment on,<br>the lubrication cycles are<br>no longer performed.<br>Any skipped lubrication<br>cycles are counter in the<br>history counter pro-<br>vided. | 2. Errors have been<br>detected during a series<br>of consecutive lubrica-<br>tion cycles so that the<br>pump motor has been<br>switched off.<br>In order to avoid dam-<br>age to the hydraulic<br>breaker, this can also be<br>switched off (option) so<br>that breaking without<br>lubrication is no longer<br>possible. | <ul> <li>Check with a GINA the error stored during the last cycle performed (pending errors) or call up the string code using the test button (check against the error code list).</li> <li>For reactions to these error codes, see further below in this table.</li> <li>This error can be reset by pressing the test button. If the error has not been remedied, however, the pump will go into the same error state again after a number of cycles.</li> </ul> |

| Error                                                                                                    | Cause                                                                                                    | Solution                                                                                                    |
|----------------------------------------------------------------------------------------------------|----------------------------------------------------------------------------------------------------|----------------------------------------------------------------------------------------------------|
| Code 11 (MPS error)<br>Minimum grease pres-<br>sure (20 bar) was not<br>reached during the last<br>lubrication cycle per-<br>formed. | 1. Grease leakage in the<br>grease line just behind<br>or close to the pump.                                      | <ul> <li>Inspect the grease line<br/>and repair, if necessary.</li> <li>Reset the error by<br/>pressing the test button.</li> <li>Carry out a test cycle to<br/>check the repair and<br/>that the error has<br/>indeed been remedied.</li> </ul>                                                                                                    |
|                                                                                                    | 2. Air trapped around<br>the pump piston in the<br>grease reservoir so that<br>grease is no longer<br>drawn in.   | <ul> <li>Disconnect the grease<br/>line from the pump.</li> <li>Fill the grease reservoir up to the maximum.</li> <li>Reset the error by<br/>pressing the test button.</li> <li>Start the pump via the<br/>GINA or with the test<br/>button.</li> <li>If grease does still not<br/>come out of the pump<br/>outlet port after a few<br/>minutes, press ± 100 cc<br/>of oil into the pump via<br/>the grease connector<br/>and allow the pump to<br/>continue to run until<br/>grease flows out of the<br/>pump outlet port.</li> <li>Connect the grease line<br/>to the pump again and<br/>carry out one or more<br/>test cycles as a check<br/>(the grease pressure<br/>must ultimately rise to<br/>above 20 bar during<br/>these cycles).</li> <li>Contact your dealer is<br/>all these measures do<br/>not resolve the problem.</li> </ul> |
| Code 12 (rdgr error)<br>The max. admissible<br>grease pressure was<br>exceeded during the last<br>lubrication cycle per-<br>formed.  | 1. The quick coupler in<br>the grease line to the<br>hydraulic breaker is not<br>or not correctly con-<br>nected. | - Check whether the<br>quick coupler in the<br>grease line to the<br>hydraulic breaker and<br>tighten it securely.                                                                                                    |
|                                                                                                    | 2. The grease line is<br>pinched or clogged<br>somewhere between the<br>pump and the hydraulic<br>breaker.        | - Inspect this grease line for pinching or clogging.                                                                                                    |
|                                                                                                    | 3. The lubrication point is clogged.                                                                              | - Inspect the lubrication<br>point and ensure an o-<br>pen channel, if necesary.                                                                                                    |
|                                                                                                    | 4. Other cause.                                                                                                   | - Contact your dealer.                                                                                                    |

| Error                                                                                                    | Cause                                                                                 | Solution                                                                                                    |
|----------------------------------------------------------------------------------------------------|---------------------------------------------------------------------------------------|----------------------------------------------------------------------------------------------------|
| Code 15 (empt error)                                                                                                    | 1. Grease reservoir is empty.                                                         | - Fill the grease reservoir.<br>Note: The error is auto-<br>matically cancelled dur-<br>ing filling.                                                                                                    |
| Code 21 (rto error)<br>A drive shaft revolution<br>takes longer than 10 s,<br>so that the pump phase                                                                                                    | 1. Drive shaft is binding or blocked.                                                 | - Inspect the whoel drive<br>line for blockage and/or<br>damage. In the event of<br>damage, replace the<br>pump.                                                                                                    |
| nated.                                                                                                    | 2. The HAL sensor on the reduction gear unit is defective.                            | - Inspect the HAL sensor<br>for proper function and<br>if defective, contact your<br>dealer.                                                                                                    |
|                                                                                                    | 3. Other cause.                                                                       | - Contact your dealer.                                                                                                    |
| Code 22 (pol error)<br>Interrupted power cir-                                                                                                    | <ol> <li>Wiring between<br/>motor and timer pcb is<br/>loose or defective.</li> </ol> | - Inspect this connection and repair, if necessary.                                                                                                    |
| cuit of the pump motor.                                                                                                    | 2. Pump motor is defec-<br>tive.                                                      | - Inspect the motor and replace, if necessary.                                                                                                    |
|                                                                                                    | 3. Timer pcb is defective.                                                            | - Inspect the pcb and replace, if necessary.                                                                                                    |
| Code 23 (poc error)<br>Pump motor has an<br>excessive current con-<br>sumption so that the<br>pump phase is directly<br>terminated for a short<br>cooling-down pause. If<br>the current consumption<br>is still too high after 2 | 1. Pump drive is binding.                                                             | <ul> <li>Check whether the<br/>drive line is running<br/>against an obstacle (e.g.<br/>the stiiring device<br/>against a loose part in<br/>the reservoir) and try to<br/>remedy the problem.</li> <li>In the event of damage<br/>to the drive line, replace<br/>the pump.</li> </ul>                               |
| pump phase should be terminated.                                                                                                    | 2. Pump motor defec-<br>tive.                                                         | - Inspect the pump<br>motor and replace the<br>whole pump, if defec-<br>tive.                                                                                                    |
|                                                                                                    | 3. Leakage current in the<br>pump motor power cir-<br>cuit.                           | <ul> <li>Inspect the housing for<br/>the presence of mois-<br/>ture. If the pump motor<br/>and/or timer pcb are<br/>affected by moisture,<br/>the whole pump has to<br/>be replaced.</li> <li>Inspect the wiring for<br/>possible damage to the<br/>insulation and repair or<br/>replace, as necessary.</li> </ul> |
|                                                                                                    | 4. Timer pcb defective.                                                               | - Inspect the timer pcb<br>and replace, if necessary.                                                                                                    |

66

| Error                                                                                      | Cause                                                                                                    | Solution                                                                                                    |
|--------------------------------------------------------------------------------------------|----------------------------------------------------------------------------------------------------|----------------------------------------------------------------------------------------------------|
| Code 24 (hol error)<br>Interrupted power cir-<br>cuit of the breaker shut-<br>down option. | 1. This option is not in<br>use and this option has<br>been incorrectly acti-<br>vated in the parameter<br>menu (hvlv). | - Deactivate this option<br>(0) using a GINA.                                                                                                    |
|                                                                                            | 2. Wiring between<br>pump and the breaker<br>shutdown valve or relay<br>is loose or defective.                          | - Inspect this connection<br>and repair, if necessary.                                                                                                    |
|                                                                                            | 3. Spool of the breaker<br>shutdown valve or relay<br>is defective.                                                     | - Inspect the spool and replace, if necessary.                                                                                                    |
|                                                                                            | 4. No or poor connection<br>in the pump connector.                                                                      | <ul> <li>Inspect the contacts in<br/>the pump connector for<br/>moisture and/or corro-<br/>sion and replace the<br/>whole connector, if nec-<br/>essary.</li> <li>Inspect the contacts in<br/>the pump connector for<br/>good connection and<br/>replace the contact or<br/>repair the connection as<br/>necessary.</li> </ul> |
|                                                                                            | 5. Wiring between the<br>pump connector and<br>timer pcb is loose or<br>defective.                                      | - Inspect this connection<br>and repair, if necessary.                                                                                                    |
| Code 25 (hoc error)<br>Power circuit of the<br>breaker shutdown                            | 1. Leakage current in the<br>power circuit of this<br>option.                                                           | - Inspect the connectors<br>in this power circuit for<br>moisture and corrosion<br>and replace, if necessary.                                                                                                    |
| current consumption.                                                                       | 2. Defective valve or relay spool.                                                                                      | - Inspect the spool and replace, if necessary.                                                                                                    |
|                                                                                            | 3. Timer pcb defective.                                                                                                 | - Inspect the pcb and replace, if necessary.                                                                                                    |

# BreakAlube Automatic greasing system

| Error                                                                                                    | Cause                                                                                                    | Solution                                                                                                    |
|----------------------------------------------------------------------------------------------------|----------------------------------------------------------------------------------------------------|----------------------------------------------------------------------------------------------------|
| Code 35 (sc error)<br>Short circuit in the<br>power circuit of the<br>pump motor or hydrau-<br>lic breaker shutdown<br>option. | 1. Short circuit in the<br>power circuit of the<br>pump motor or hydrau-<br>lic breaker shutdown<br>option. | - Disconnect one of the<br>two from the pcb to<br>determine which power<br>circuit is responsible for<br>this error.                                                                       |
|                                                                                                    | 2. Short circuit in the power circuit of the pump motor.                                                    | <ul> <li>Inspect the pump<br/>motor and replace, if<br/>necessary.</li> <li>Inspect the wiring of<br/>this power circuit for<br/>damage and repair, if<br/>necessary.</li> </ul>           |
|                                                                                                    | 3. Short circuit in the<br>power circuit of the<br>hydraulic breaker shut-<br>down option.                  | <ul> <li>Inspect the spool of<br/>this option and replace,<br/>if necessary.</li> <li>Inspect the wiring of<br/>this power circuit for<br/>damage and repair, if<br/>necessary.</li> </ul> |

| Error                                                                                                    | Cause                                                                                                    | Solution                                                                                                    |
|----------------------------------------------------------------------------------------------------|----------------------------------------------------------------------------------------------------|----------------------------------------------------------------------------------------------------|
| Code 41 (badw-fault)<br>Each time the pump is<br>started, the voltage<br>drops below minimum,<br>causing a power-down. | 1. Weak battery.                                                                                                    | <ul> <li>Start the engine to see whether the voltage level increases.</li> <li>Check whether the problem is caused by a weak battery or a charging problem (dynamo).</li> <li>Charge or renew the battery, if necessary.</li> </ul>            |
|                                                                                                    | 2. Corroded or loose wir-<br>ing contacts.                                                                                                    | <ul> <li>Check the power contacts (terminals 1+2) of the greasing system and fasten them properly, if necessary.</li> <li>Check the power wires on correct dimension (2,5mm<sup>2</sup>) and or damage. Replace them, if necessary.</li> </ul> |
|                                                                                                    | 3. Corroded connector terminals.                                                                                                    | - Check all the connector<br>terminals on loose wires<br>and or corrosion. Repair<br>or replace, if necessary.                                                                                                    |
|                                                                                                    | 4. Faulty pump control-<br>ler.                                                                                                    | - Check the pump con-<br>troller, behind the bot-<br>tom cover, on damage<br>or corrosion. Repair or<br>replace, if necessary.                                                                                                    |
| Hydraulic breaker is<br>excessively lubricated.                                                                        | 1. The hydraulic breaker<br>has been excessively lu-<br>bricated before installa-<br>tion or during servicing<br>that consequently runs<br>down the bit during<br>breaking. | - Observe this for a few<br>days; the quantity of<br>grease should gradually<br>decrease.                                                                                                    |
|                                                                                                    | 2. Excessive quantity of grease set per lubrica-<br>tion cycle.                                                                                                    | - Reduce the grease de-<br>livery per lubrication<br>cycle using a GINA.                                                                                                    |
| Hydraulic breaker is not supplied with sufficient grease.                                                              | 1. Insufficient quantity<br>of grease set per lubrica-<br>tion cycle.                                                                                                    | - Increase the grease de-<br>livery per lubrication<br>cycle using a GINA.                                                                                                    |

#### Note:

The GINA is used to set various system parameters in the control unit. The GINA can also be used for troubleshooting. The control unit stores the different types of error that have occurred in its memory. This memory can be read out using the GINA. These errors can also be polled using the test button on the pump unit and displayed by means of flashing codes via the signal lamp.

| Notes |      |  |
|-------|------|--|
|       |      |  |
|       | <br> |  |
|       | <br> |  |
|       |      |  |
|       |      |  |
|       |      |  |
|       |      |  |
|       |      |  |
|       |      |  |
|       |      |  |
|       |      |  |
|       |      |  |
|       |      |  |
|       |      |  |
|       |      |  |
|       |      |  |
|       |      |  |
|       | <br> |  |
|       |      |  |

7.

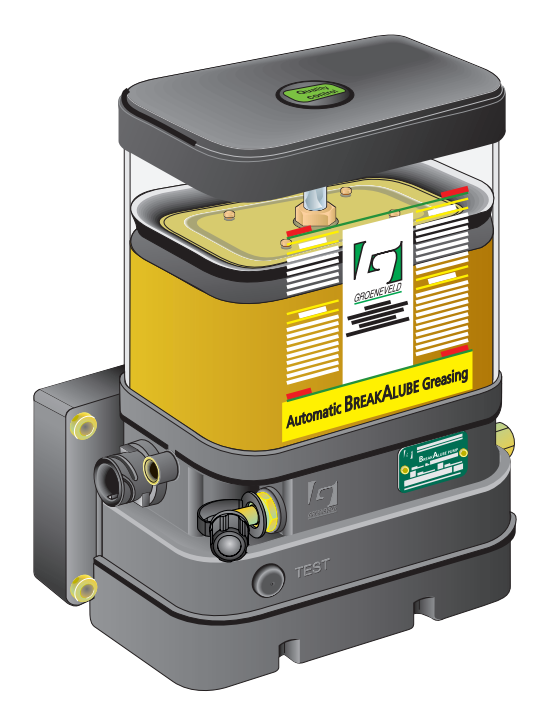

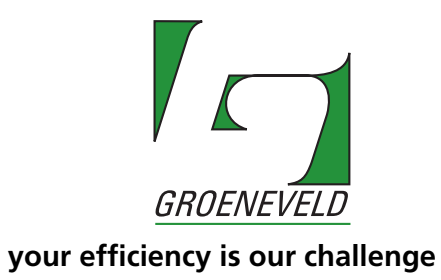

EG1604P01

# 7.1 BreakAlube pump

| Maximum operating pressure                             | : 250 bar                                                                                                    |
|--------------------------------------------------------|----------------------------------------------------------------------------------------------------|
| Temperature range                                      | : -20 +85° C                                                                                                    |
| Power supply voltage                                   | : 12 or 24 V DC (one or other)                                                                                                    |
| Power consumption of the pump motor (nominal at 20° C) | : 36 W                                                                                                    |
| Closed-circuit current                                 | : 10 mA                                                                                                    |
| Grease reservoir capacity (standard)                   | : 3 litres*                                                                                                    |
| Minimum level switch                                   | : standard                                                                                                    |
| Pump material                                          | : hard anodised aluminium and reinforced nylon                                                                                                    |
| Delivery per pump element                              | : 0.2 cc per revolution                                                                                                    |
| Protection class                                       | : IP67 (for the lower part of the housing)                                                                                                    |
| CE-marking                                             | : this BreakAlube pump complies to<br>the requirements of the EMC directive<br>ISO 13766, for earth moving<br>machinery.                                                          |
| Lubricants                                             | : consult the manufacturer of the<br>hydraulic breaker for the right type of<br>grease. The BreakAlube pump is<br>suitable for pumping grease in the<br>NLGI 2** thickness class. |

\* Other grease reservoirs are available on request.

\*\* When the hydraulic breaker is used in a cold environment, it is important to check the pumpability of the advised lubricant at these low temperatures. Some lubricants simply congeal below -10°C and can hardly be pumped anymore.
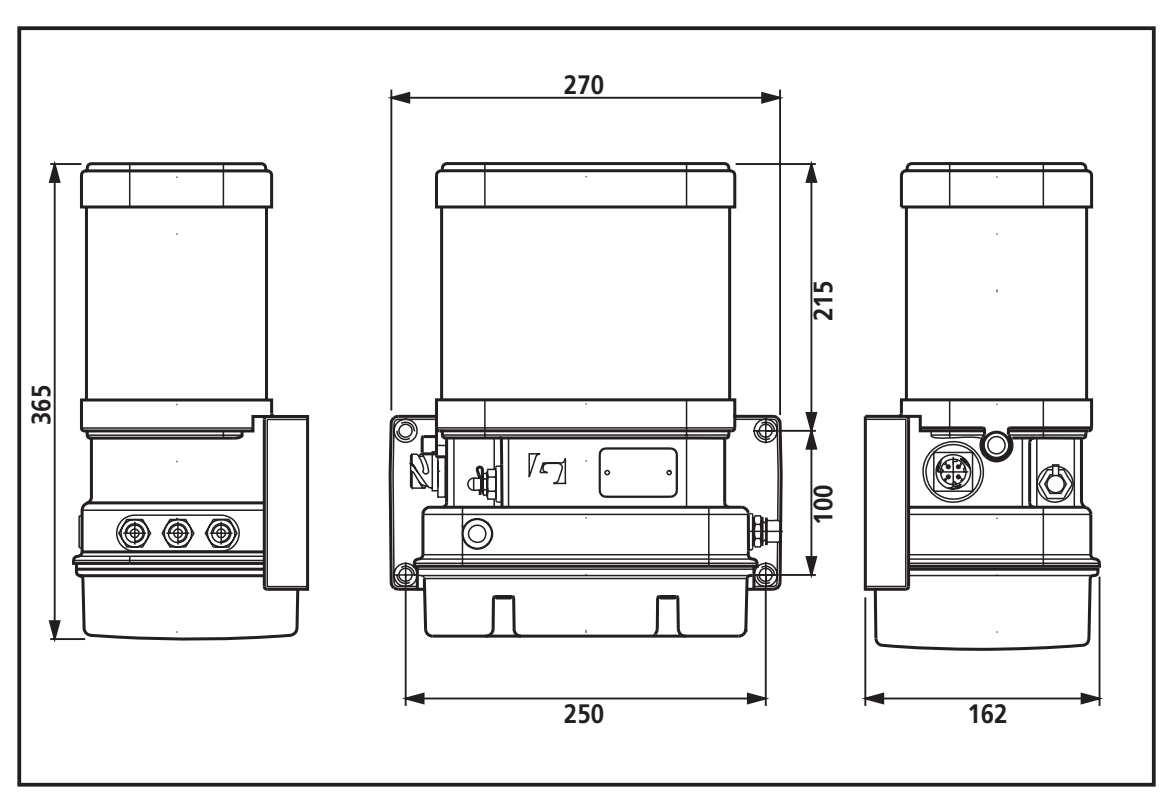

Figure 7.1 Dimensions of the BreakAlube pump with a 3 litre reservoir

| Notes |      |      |
|-------|------|------|
|       |      |      |
|       |      |      |
|       | <br> | <br> |
|       |      |      |
|       |      |      |
|       |      |      |
|       |      |      |
|       |      |      |
|       |      |      |
|       |      |      |
|       | <br> | <br> |
|       |      |      |
|       |      |      |
|       |      |      |
|       |      |      |
|       |      |      |
|       |      |      |
|       |      |      |
|       |      |      |

# Groeneveld Australia Pty. Ltd.

18 - 20 Mc Dougall Road P.O.Box 787 Sunbury, Vic 3429, AUSTRALIA Tel.: +61 397 4099943 Fax: +61 397 4099665

#### **Groeneveld Belgium NV/SA**

Industriezone Hogenakkerhoek Heirbaan 3, B-9150 Kruibeke, BELGIUM Tel.: +32 3 8979860 Fax: +32 3 8979861

# Groeneveld CPL Systems Canada Inc.

7065 Twiss Road R.R.#3. LOP 1BO Campbellville, Ontario, CANADA Tel: + 1 905 875 1017 Fax: + 1 905 875 2125

# **Groeneveld Deutschland GMBH**

Bullermanshof 2B 47441 Moers-Hülsdonk, DEUTSCHLAND Tel.: +49 2841 793520 Fax: +49 2841 7935222

#### **Groeneveld France**

53, rue Antoine Condorcet 38090 Vaulx Milieu, FRANCE Tel.: +33 4 74999333 Fax: +33 4 74999350

#### **Groeneveld France IT**

53, rue Antoine Condorcet 38090 Vaulx Milieu, FRANCE Tel.: +33 4 74999333 Fax: +33 4 74999350

# GINTEC

Active Safety Ltd., 49, Hasharoshet 1st Karmiel, 20101, ISRAËL Tel.: +972 4 9882220 Fax: +972 4 9883179

# Groeneveld L'Efficienza nel Trasporto

S.r.l. (GENT) Via S. Pertini 1 23893 Cassago Brianza (Lecco), ITALIA Tel.: +39 39 9272280 Fax: +39 39 9217036

# Groeneveld Italia (GRIT)

Via S. Pertini 1 23893 Cassago Brianza (Lecco), ITALIA Tel.: +39 39 9215611 Fax: +39 39 9215635

# **Groeneveld Transport Efficiency B.V.**

Postbus 777, 4200 AT Gorinchem THE NETHERLANDS Tel.: +31 183 641400 Fax: +31 183 624993

# Groeneveld Information Technology B.V.

Stephensonweg 12, 4207 HB Gorinchem THE NETHERLANDS Tel.: +31 183 641400 Fax: +31 183 6416903

# Groeneveld New Zealand Ltd.

58 Newton Road P.O.Box 4509 Mt Maunganui, NEW ZEALAND Tel.: +64 7 5720684 Fax: +64 7 5724587

# Groeneveld Polska Sp. Z.o.o.

Ul. Ostrowska 476 61 - 342 Poznan, POLAND Tel.: +48 61 8726207/08/09 Fax: +48 61 8798166

# **Groeneveld South Africa**

Unit 65, Sunny Rock Park Sun Rock Close, Germiston 1401 SOUTH AFRICA Tel.: +27 11 4503977 Fax.: +27 11 4503980

# Groeneveld Ibérica S.A.

Pol. Ind. Mercederias, C/. Font de Sant Llorenç 36 08720 Vilafranca del Penedès (Barcelona), SPAIN Tel.: +34 93 8171822 Fax: +34 93 8172061

# Groeneveld Transport Efficiency U.K. Ltd.

The Greentec Centre Gelders Hall Road, Shepshed Loughborough, Leicestershire, LE12 9NH UNITED KINGDOM Tel.: +44 1509 600033 Fax: +44 1509 602000

# Groeneveld Transport Efficiency, Inc.

1130 Industrial Parkway North Brunswick, Ohio 44212, U.S.A. Tel.: +1 330 2254949 Toll free: +1 800 5867283 Fax: +1 330 2255213 Mobile: +1 800 5867283

# **Groeneveld Pacific West L.L.C.**

1089 Valentine Avenue SE Pacific, WA 98047, U.S.A. Tel.: +1 253 8633700 Fax: +1 253 8633131 Mobile: +1 253 6061838

# Groeneveld Atlantic South, Inc.

7820 Professional Place, suite #6 Tampa, FL 333637, U.S.A. Tel.: +1 883 983 1883 Fax: +1 813 983 1873 Toll free: +1 877 977 7772

Groeneveld Transport Efficiency B.V., Stephensonweg 12, 4207 HB Gorinchem, Postbus 777, 4200 AT Gorinchem, the Netherlands. Tel. +31 183 64 14 00, Fax +31 183 62 34 05, http:// www.groeneveld-groep.com